# XVet 28 Manual de Usuario

## Rayos X Portátil Veterinario

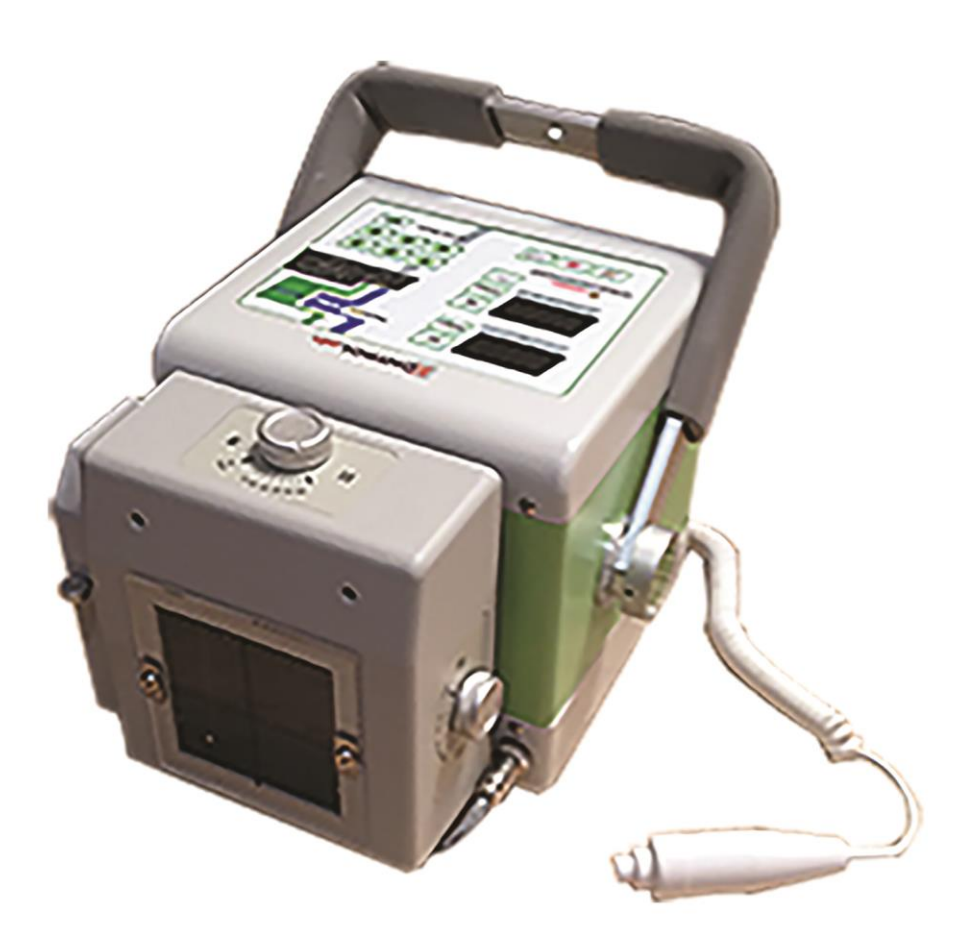

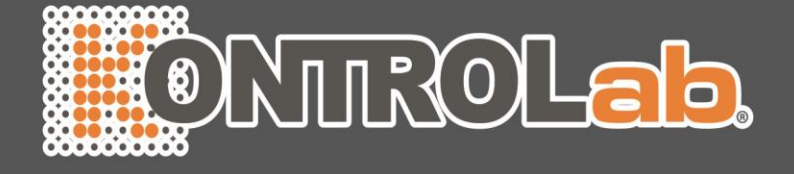

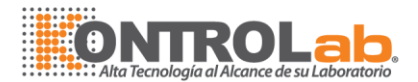

## CONTENIDO

| 1. | ANUNCIO DE LA OPERACIÓN SEGURA        | -3  |
|----|---------------------------------------|-----|
| 2. | SEGURIDAD RADIOLÓGICA                 | 4   |
| 3. | ENTORNO DE TRABAJO5                   |     |
| 4. | CONFIGURACIÓN DEL SISTEMA6            | 1   |
| 5. | MODO DE FUNCIONAMIENTO                | 8   |
| 6. | ESPECIFICACIONES                      | ·10 |
| 7. | DIMENSIÓN11                           |     |
| 8. | TABLA TÉCNICA PARA PEQUEÑOS ANIMALES1 | 2   |
| 9. | HISTORIA CLÍNICA EQUINA1              | 3   |

## TABLAS

| 1. | TABLA 1.2.3 ESPECIFICACIONES             | 10  |
|----|------------------------------------------|-----|
| 2. | TABLA 4. GRÁFICO PARA PEQUEÑOS ANIMALES1 | 2   |
| 3. | TABLA 5. GRÁFICO EQUINA                  | -13 |
| 4. | TABLA 6. GRÁFICO EQUINA                  | -14 |

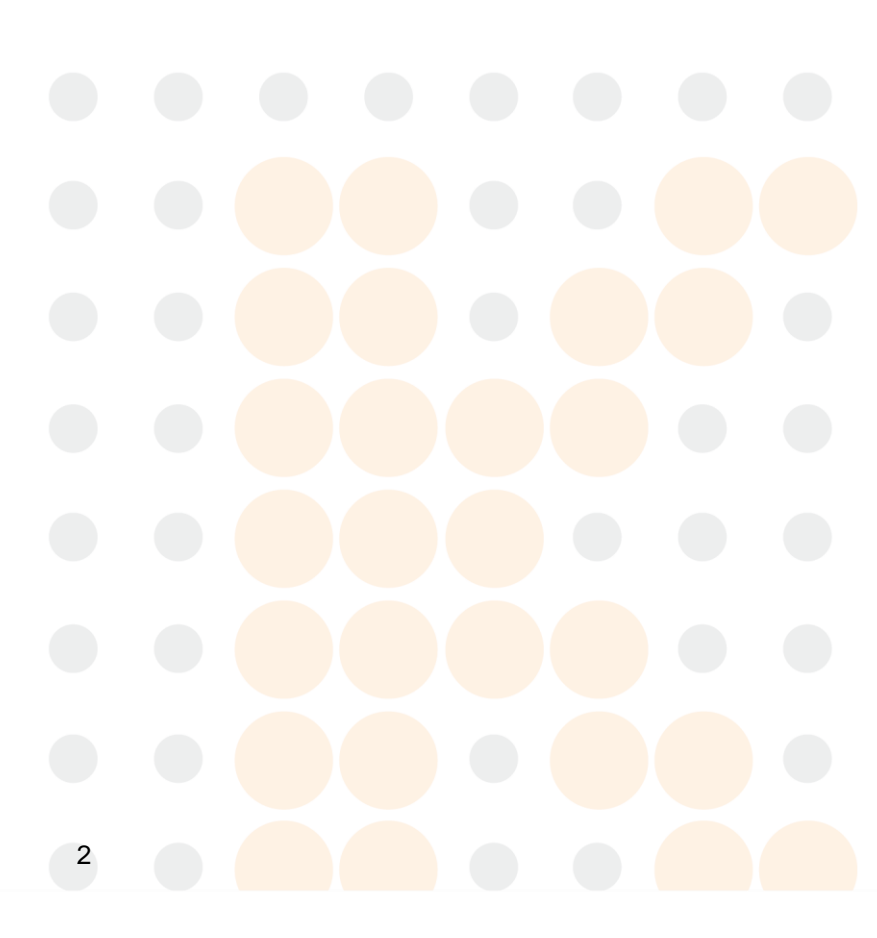

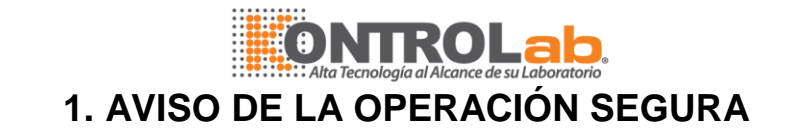

Esta guía del usuario se ha diseñado para garantizar el correcto uso y funcionamiento del XVet 28. Por favor, lea todas las líneas a fondo antes de utilizar este equipo.

El uso incorrecto y el funcionamiento excediendo las condiciones descritas en este manual pueden ocasionar daños de la máquina y acortar su vida útil. Se debe prestar especial atención a todas las advertencias, precauciones y notas incluidas en el presente documento.

Este equipo debe ser utilizado solamente por las personas legalmente calificadas y profesionales.

El XVet 28 está diseñado con la debida consideración a los usuarios, su la seguridad y la fiabilidad del producto. Sin embargo, se recomienda seguir las normas que se mencionan para mantener su seguridad adicional y la salud.

- 1. Este producto debe ser operado solamente por o bajo la supervisión de personas con formación profecional.
- 2. XVet 28 está diseñado para los usos radiológicos y no para fluoroscopia o en otras aplicaciones asociadas.
- 3. XVet 28 debe utilizarse para el diagnóstico, no para la terapia.
- 4. XVet 28 se especifica como equipo Clase I tipo B bajo la norma estándar IEC 60601-1,2,3, IEC 60601-2-7,28.
- 5. No modifique el equipo a su discreción y en caso de que cualquier modificación se requiere inevitablemente, pedir la ayuda de su concesionario autorizado para el servicio.

3

6. Este sistema ha sido calibrado para un óptimo funcionamiento.

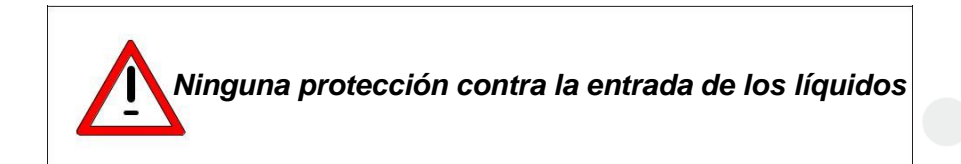

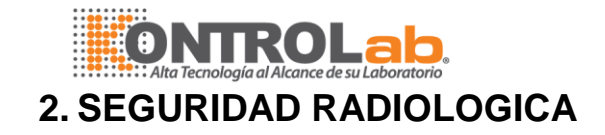

1. Los usuarios y los operadores deben usar dispositivos y ropa de protección adecuados.

2. Mantenga distancia de las fuentes radiantes y todas las posibles zonas de radiación secundaria.

3. Eliminar los objetos innecesarios cerca de las zonas de exposición.

4. La distancia desde el centro de atención a la piel debe mantenerse por lo menos 8 pulgadas (20 cm).

5. Para usos experimentales, aplicar los valores más pequeños posibles de kV, mAs y el tiempo de exposición.

6. Tenga cuidado de no superar el numero limitado las radiografías en el área de exposición.

## PRECAUCION

La radiación ionizante puede ser peligroso para los pacientes como a los operadores salvo que sigan las siguientes normas de seguridad y se observen estrictamente.

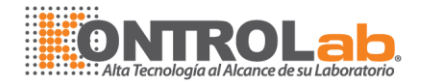

## 3. ENTORNO DE TRABAJO

Evitar los siguientes lugares para el funcionamiento normal y la seguridad del almacenamiento:

- a. Cuando el equipo está expuesto a vapor de agua.
- b. Cuando el equipo está expuesto a la luz directa del sol.
- c. Cuando el equipo está expuesto al polvo
- d. Cuando el equipo está expuesto a la humedad.
- e. Donde hay un problema de ventilación.
- f. Cuando el equipo está expuesto a un ambiente salado
- g. En el caso de que el equipo está expuesto a sustancias químicas o gases.

Para el funcionamiento seguro del equipo, debe ser mantenido lejos de lugares con fuertes vibraciones y mantener en un ambiente y condiciones propias.

#### Entorno de funcionamiento

| Rango de temperatura      | 50°F ~ 104°F |
|---------------------------|--------------|
| Rango de humedad relativa | 30% ~ 75% RH |

#### Óptimo de temperatura y humedad

| Rango de temperatura      | 62°F ~ 73°F  |
|---------------------------|--------------|
| Rango de humedad relativa | 40% ~ 60% RH |

Para almacenamiento y transporte seguro, la siguiente gama de temperatura y humedad deben mantenerse.

#### Entorno de almacenamiento y transporte

| Rango de temperatura      | -13°F ~ +140°F |
|---------------------------|----------------|
| Rango de humedad relativa | 10% ~ 95% RH   |

5

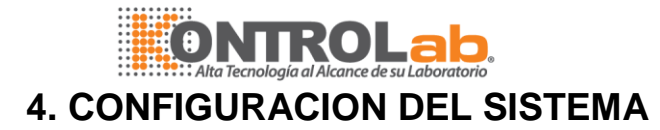

XVet 28 es un dispositivo radiológico para usos veterinarios. Debe ser aplicado para el diagnóstico radiológico y operado por profesionales calificados. Los usuarios tienen que cumplir con normas en materia de seguridad y salud relativas a la protección de las radiaciones ionizantes y la seguridad eléctrica y mecánica de los dispositivos médicos veterinarios.

#### PREPARACIÓN PARA LA OPERACIÓN

1. Prácticas de funcionamiento

a. Utilice un delantal de plomo mientras se realizan exposiciones.

b. Deje al menos 6,5 pies (2 m) de distancia de la unidad o extienda el cable de interruptor de mano en la medida de lo posible con el fin de garantizar suficiente espacio para su seguridad.

c. Use un adecuado tamaño de campo y valores técnicos en cada procedimiento para minimizar la dosis de exposición a los rayos x y obtener el mejor resultado radiográfico.

d. Cuando se realice la exposición al paciente en la cama, pida a los visitantes salir de la sala primero y mantenga una distancia adecuada del paciente.

- e. Preste atención a la programación de mantenimiento del dispositivo y manténgalo al día.
- f. La dosis de radiación acumulada no suele exceder los niveles máximos recomendados. Sin embargo, si usted realiza exposiciones radiográficas de alta kV y mAs a menudo, la evaluación del especialista es necesaria para comprobar si los dispositivos extra de protección son necesarios para que el usuario o no.
- 2. Posición del paciente contra el colimador
  - a) Coloque la cinta en la parte posterior del paciente.
  - b) Organizar el SID (Fuente de la imagen y Distancia del receptor) mediante una cinta métrica situado en el lateral del colimador.
  - c) Encienda la luz del colimador y puntero láser por el colimador láser está en posición de encendido.
  - d) Ajustar el tamaño del haz de rayos x de acuerdo con el tamaño de la película usando el campo de rayos x las perillas de ajuste. El colimador y puntero láser se desconecta después de 30 segundos de reloj interno.

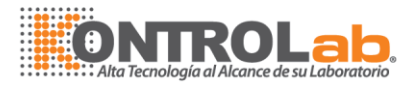

Por favor, compruebe si el voltaje y la frecuencia de la potencia de entrada se encuentran en conformidad con las cifras escritas en las etiquetas de sistema, que están en el cuerpo de la máquina. El nivel de fluctuación de voltaje de entrada debe estar dentro de los valores nominales.

El funcionamiento de la máquina no debe iniciarse a menos que todas las verificaciones y las conexiones están completamente verificadas.

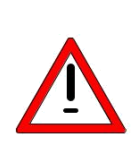

Para la primera instalación de la máquina o el funcionamiento después de un largo período de no utilización, se debe precalentar para asegurar una larga vida de servicio del tubo. El siguiente método de prueba piloto aliviará los daños en el tubo de rayos x. Operar el (máquina) con baja KV/valores de mAs (50KV/5 mAs) tres veces seguidas y ejecutar con valores altos (70KV/ 5mAs) tres veces seguidas de nuevo. A continuación aplicará en alto KV/valores de mAs (90kV/ 5mAs) y será aplicado sin problemas.

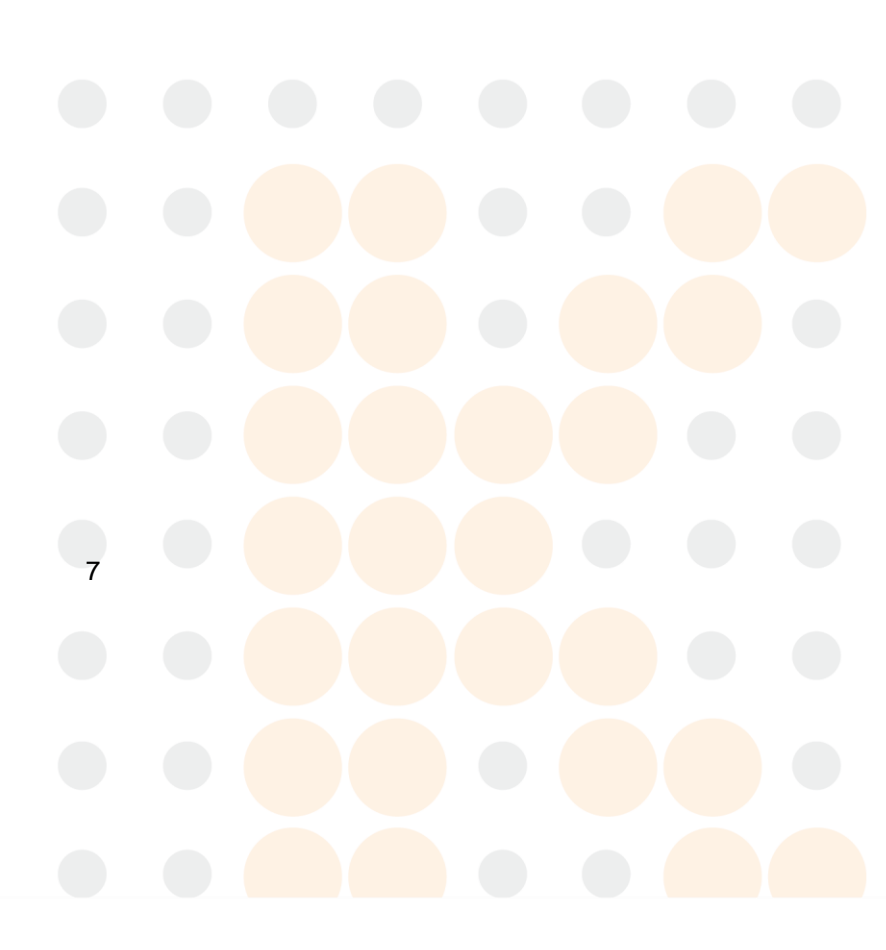

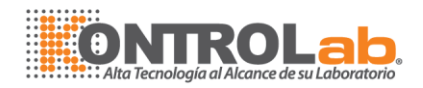

## 7. MODO DE FUNCIONAMIENTO

8.

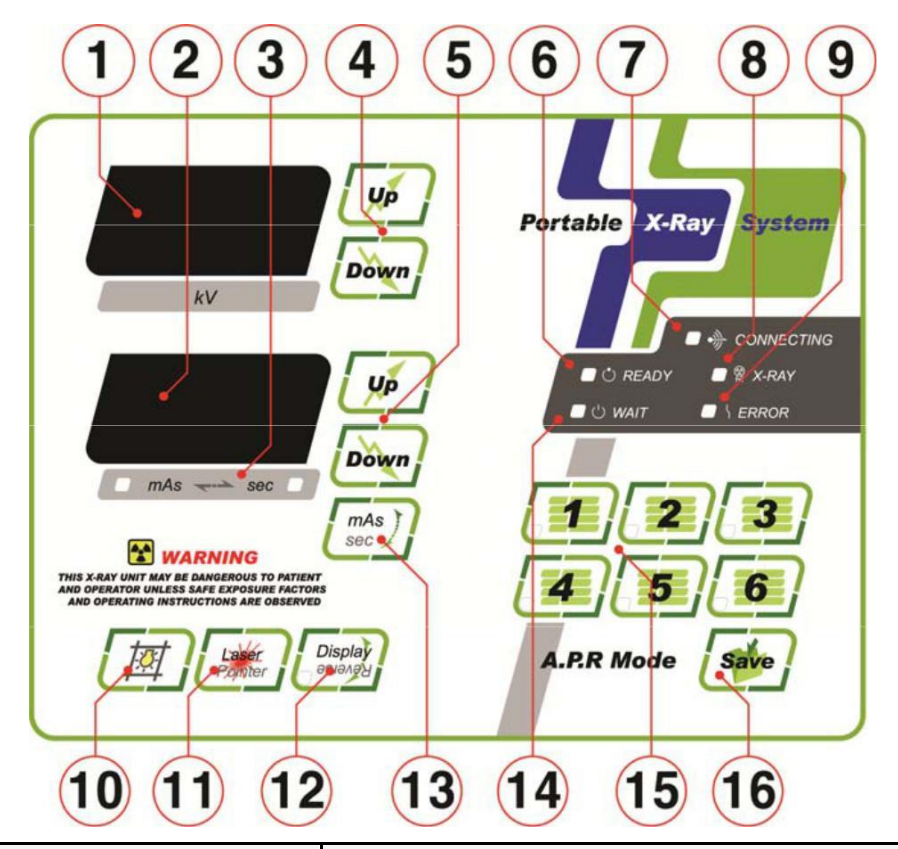

| No. | Descripción                       | Función                                                |
|-----|-----------------------------------|--------------------------------------------------------|
| 1   | KV indicador                      | Display KV value                                       |
| 2   | mAs indicador                     | Display mAs value                                      |
| 3   | mAs & sec indicator               | Display mAs & sec indicator                            |
| 4   | KV up/down control switch         | Select KV value by up or down buttons                  |
| 5   | mAs up/down control switch        | Select mAs value by up or down buttons                 |
| 6   | Ready indicator                   | Lighted push the hand switch one time for preparation  |
| 7   | PC interface connecting indicator | Lighted when EPX series is connected to PC             |
| 8   | Exposure indicator                | Alert lamp during x-ray exposure                       |
| 9   | Error lamp                        | Lighted in case of system problem                      |
| 10  | Collimator lamp on                | Switch for operation of the lamp inside the collimator |
| 11  | Laser pointer                     | To adjust exposure focus                               |
| 12  | Display reversal switch           | Help to read LED value of kV, mAs reversed             |
| 13  | mAs & sec select switch           | The switch select between mAs and sec                  |
| 14  | Wait lamp                         | Lighted until the second exposure started              |
| 15  | APR Switch (1-6)                  | Memory setting is available for 6 APR data             |
| 16  | Save APR Data                     | Save the selected APR Data                             |
|     |                                   |                                                        |

8

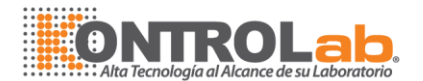

- 1. Modo Normal
- a. Conectar cable de alimentación en el dispositivo.
- b. Encender el interruptor de la línea situada en la parte posterior del equipo.
- b. Seleccione el valor de KV mediante el interruptor de up/down.
- c. Seleccione los valores de mAs con el interruptor de up/down
- d. Colocar la máquina en el estado preparado pulsando el interruptor de mano una vez.

e. Cuando el "Listo" está iluminado, pulse el interruptor manual de nuevo y exponga. Durante la exposición a los rayos x, "X-ray LED" se encenderán

f. Después de la exposición, "wait LED" se encenderán en el tiempo de espera

#### 2.- Modo APR

Conectar cable de alimentación en el dispositivo.

Encender el interruptor de la línea.

Seleccione el área de memoria de APR de 1 ~6.

Seleccione el valor de KV mediante el interruptor de up/down.

Seleccione los valores de mAs con el mAs up/down.

Guardar la selección de KV y mas figuras con el botón "save".

Cuando el "Ready LED" aparece encendido, pulse el interruptor manual y realizar la exposición. Durante la exposición a los rayos x, el "X-ray LED" se encenderán.

9

2. Después de la exposición, [5] "wait LED" se encenderán en el tiempo de espera.

## ONTROLab. Alta Tecnología al Alcance de su Laboratorio

## [TABLA 1. XVet 28]

| Potencia de                                                                                                |                          | 2.8 KW                                    |          |           |  |  |  |
|----------------------------------------------------------------------------------------------------|--------------------------|-------------------------------------------|----------|-----------|--|--|--|
| Potencia de                                                                                                |                          | 2.0 KVV                                   | 2.8 κνν  |           |  |  |  |
| entrada                                                                                                    | Voltaje                  | 110 V-120V / 220V-240V                    |          |           |  |  |  |
|                                                                                                    | Fase y frecuencia        | Single / 50/60 Hz                         |          |           |  |  |  |
|                                                                                                    |                          | Tube voltage                              | current  | mAs       |  |  |  |
|                                                                                                    |                          | 40KV ~ 60KV                               | 40mA     | 0.4 ~ 100 |  |  |  |
|                                                                                                    |                          | 61KV ~ 70KV                               | 30mA     | 0.4 ~ 64  |  |  |  |
|                                                                                                    |                          | 61KV ~ 70KV                               | 25mA     | 80 ~ 100  |  |  |  |
|                                                                                                    |                          | 71KV ~ 80KV                               | 35mA     | 0.4 ~ 10  |  |  |  |
|                                                                                                    |                          | 71KV ~ 80KV                               | 30mA     | 13 ~ 32   |  |  |  |
|                                                                                                    |                          | 71KV ~ 80KV                               | 25mA     | 40 ~ 80   |  |  |  |
|                                                                                                    |                          | 81KV ~ 90KV                               | 25mA     | 0.4 ~ 10  |  |  |  |
| Radiograph                                                                                                 | ny kV Range in 1kV steps | 81KV ~ 90KV                               | 25mA     | 13 ~ 40   |  |  |  |
|                                                                                                    |                          | 81KV ~ 90KV                               | 20mA     | 50 ~ 80   |  |  |  |
|                                                                                                    |                          | 91KV ~ 100KV                              | 20mA     | 0.4 ~ 13  |  |  |  |
|                                                                                                    |                          | 91KV ~ 100KV                              | 20mA     | 16 ~ 50   |  |  |  |
|                                                                                                    |                          | 91KV ~ 100KV                              | 16mA     | 64 ~ 80   |  |  |  |
|                                                                                                    |                          | 101KV ~ 110KV                             | 18mA     | 0.4 ~ 32  |  |  |  |
|                                                                                                    |                          | 101KV ~ 110KV                             | 16mA     | 40 ~ 64   |  |  |  |
|                                                                                                    |                          | 111KV ~ 120KV                             | 16mA     | 0.4 ~ 20  |  |  |  |
|                                                                                                    |                          | 111KV ~ 120KV                             | 14mA     | 25 ~ 50   |  |  |  |
| MAs Range                                                                                                  |                          | 0.4mAs – 100mAs, 25steps                  |          |           |  |  |  |
| Max. kV Devi                                                                                               | ation                    | ±3 %                                      |          |           |  |  |  |
| Max. mAs De                                                                                                | viation                  | ±5 %                                      | ±5 %     |           |  |  |  |
| Display                                                                                                    |                          | KV /mAs: 7-segment LED                    |          |           |  |  |  |
|                                                                                                    | Model Name               | D-125 TOSHIBA                             |          |           |  |  |  |
|                                                                                                    | Focal Spot               | 1.2mmx1.2mm                               |          |           |  |  |  |
| X-ray Tube                                                                                                 | Target Angle             | 16 degree                                 |          |           |  |  |  |
|                                                                                                    | Anode Heat Storage       | 50 kHU                                    |          |           |  |  |  |
|                                                                                                    | Heat Dissipation         | 350 HU/sec                                |          |           |  |  |  |
| Total Filtration                                                                                           | <u></u> ו                | 2.5 mm Al eq. @ 120kV                     |          |           |  |  |  |
| Min. X-ray Field Size         Collimator       Max X-ray Field Size         with Laser       Laser Pointer |                          | ≦5cm x 5cm @1                             | m SID    |           |  |  |  |
|                                                                                                    |                          | 40cm x 40cm @                             | 75cm SID |           |  |  |  |
|                                                                                                    |                          | Class : IIIA 5mW                          |          |           |  |  |  |
| Pointer                                                                                                    | Timer                    | Push button illuminator with 30 sec timer |          |           |  |  |  |
|                                                                                                    | Lamp                     | 12V 50W Halogen                           |          |           |  |  |  |
| Weiaht                                                                                                    |                          | 11.5 Kg                                   |          |           |  |  |  |

•

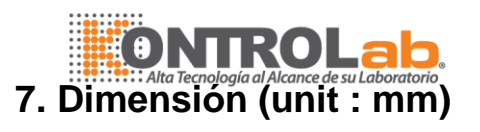

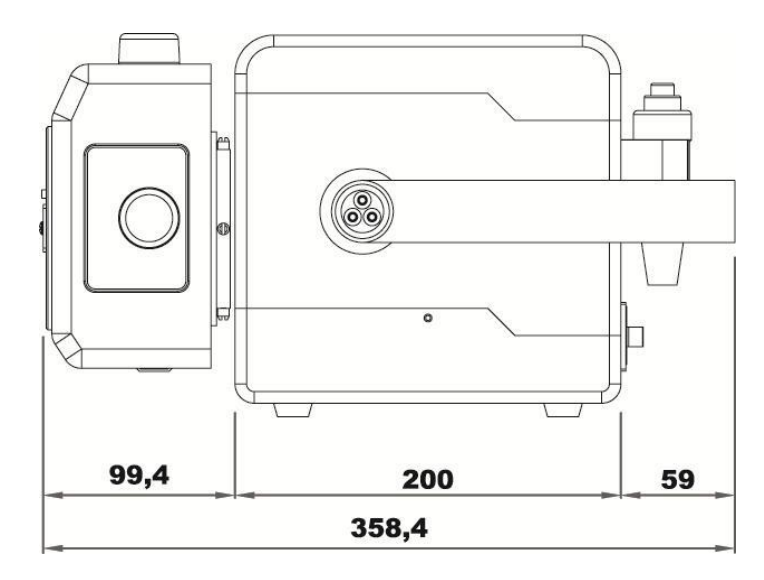

Side view

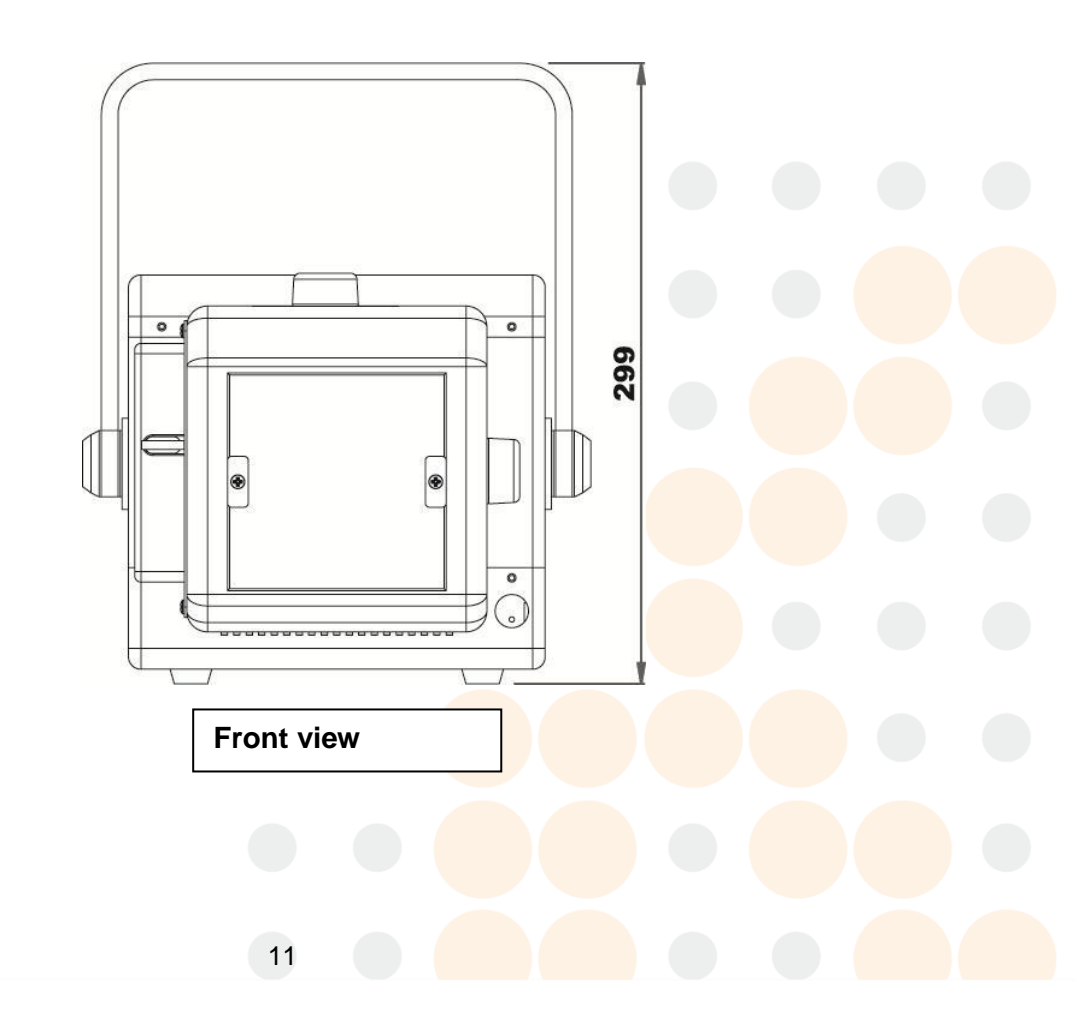

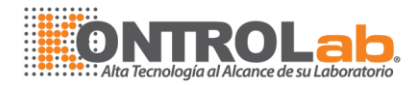

## 8. TABLA TÉCNICA PARA PEQUEÑOS ANIMALES

100 cm (40 Inch) SID, GRID: 103 lines / 6:1 ratio Film/Screen: Fuji RX-U/ Rare earth

| Espesor     | Skull/Pelvis/Extreme KV | Thorax              | Abdomen               |
|-------------|-------------------------|---------------------|-----------------------|
| (cm) /(mAs) |                         | KV/ (mAs)           | KV / (mAs)            |
| 2-3         | No grid : 50 / (0.4)    |                     |                       |
| 4-5         | No grid : 54 / (0.4)    |                     |                       |
| 6-7         | No grid : 54 /(0.5)     | No grid: 66 / (0.4) | No grid : 60 / (0.6)  |
| 8-9         | No grid : 60 /( 0.6)    | No grid: 70 / (0.4) | No grid : 60 / (0.8)  |
| 10-11       | 66 / (1.6)              | No grid: 74 / (0.4) | No grid : 60 / ( 1.0) |
| 12-13       | 70 / (1.6)              | 78 / (0.8)          | 64 / (2.0)            |
| 14-15       | 72 / (1.6)              | 80 / (0.8)          | 68 / (2.5)            |
| 16-17       | 72 / (2.0)              | 86 / (0.8)          | 68 / (2.5)            |
| 18-19       | 74 / (2.4)              | 90 / (0.8)          | 70 / (3.2)            |
| 20-21       | 76 / (2.4)              | 90 / (1.2)          | 74 / (3.2)            |
| 22-23       | 80 / (2.4)              | 96 / (1.2)          | 80 / (4.0)            |

#### [TABLA 4. TABLA TÉCNICA PARA PEQUEÑOS ANIMALES]

#### \* NOTA

El contenido de la tabla se recomienda las técnicas radiográficas de arranque.

La última radiografía de la densidad de la imagen y la resolución depende de muchos factores. Por favor, siga el siguiente ajuste y reglas comunes, si es necesario.

1. Agregar o restar 2 KV por cada 1 cm de aumento o disminución del grosor de la carrocería.

2. Si las películas son demasiado oscuras, reduzca el valor de mas valor a la siguiente estación inferior

3. Si las películas tienen demasiada luz, aumente el valor de mas valor a la próxima estación más alta

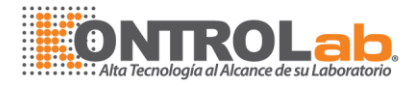

## 9. TABLA TECNICA EQUINA

26 Inch (66 cm) SID 400 Speed Rare Earth Film / Screen

## [TABLA 5. TABLA EQUINA]

| ANATOMY   | ANATOMY VIEW |    | ontrast | Mid-Contrast |     |  |
|-----------|--------------|----|---------|--------------|-----|--|
|           |              | KV | mAs     | KV           | mAs |  |
| NAVICULAR | AP           | 66 | 1.2     | 72           | 0.8 |  |
|           | LAT          | 66 | 1.0     | 72           | 0.6 |  |
|           | P3           | 62 | 0.8     | -            | -   |  |
| FETLOCK   | AP           | 66 | 1.2     | 72           | 0.8 |  |
|           | LAT          | 66 | 1.0     | 72           | 0.6 |  |
| KNEE      | AP/FLEX      | 66 | 1.2     | 72           | 0.8 |  |
|           | LAT/OBI      | 66 | 1.0     | 72           | 0.6 |  |
| SPLINT    | LAT          | 58 | 0.8     | 68           | 0.6 |  |
| BONE      |              |    |         |              |     |  |
| НОСК      | AP/HIGH      | 66 | 1.6     | 72           | 1.0 |  |
|           | AP/LOW       | 66 | 1.2     | 72           | 0.8 |  |
|           | LAT          | 66 | 1.0     | 72           | 0.6 |  |
| STIFLE    | LAT          | -  |         | 78           | 2.0 |  |
|           | PA           |    |         | 78           | 4.0 |  |
| ELBOW     | AP           | -  | ·       | 78           | 2.0 |  |
|           | OTHER        |    |         | 78           | 1.2 |  |

13

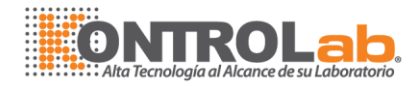

## [TABLA 6.TABALA EQUINA]

|            |               |                  |     | ontrast |
|------------|---------------|------------------|-----|---------|
| ANATOMY    | VIEW DISTANCE |                  | KV  | mAs     |
|            | LAT           | 18 inch distance | 78  | 1.2     |
|            | PA            | 18 inch distance | 78  | 2.5     |
|            | AP            | 26 inch distance | 68  | 2.5     |
| INAVICULAR | LAT           | 26 inch distance | 68  | 2.0     |
|            | FOAL          | 33 inch distance | 90  | 0.8     |
| CHEST      | 300LBS        | 33 inch distance | 100 | 1.2     |
|            | 500LBS        | 33 inch distance | 100 | 4.0     |
| SINUS      | LAT           | 33 inch distance | 88  | 1.2     |
|            | LAT           | 30 inch distance | 86  | 3.2     |
|            | OBI           | 30 inch distance | 86  | 4.0     |

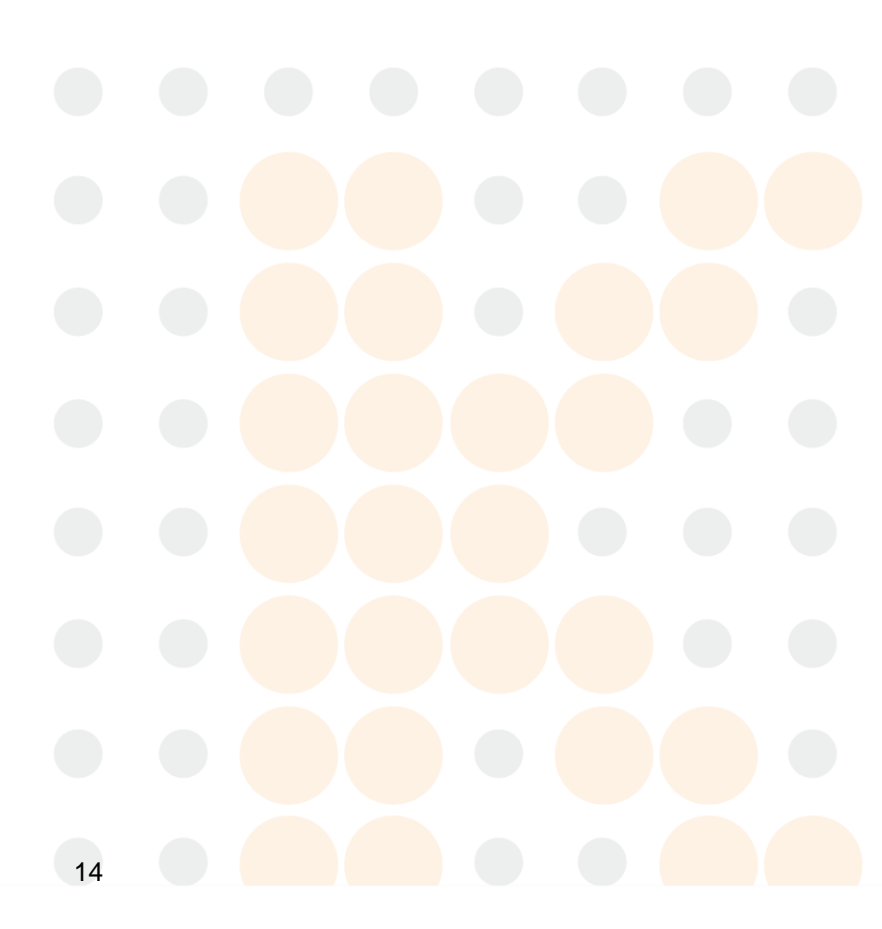

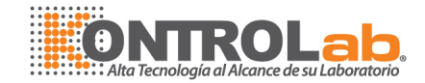

## Capítulo 1. Introducción

Este manual está diseñado para garantizar el correcto uso y funcionamiento del XVet modelo portátil de rayos x. Por favor, lea todas las líneas a fondo antes de utilizar el equipo.

Uso incorrecto funcionamiento superior y condiciones descritas en este manual puede causar daños de los equipos y reducir su tiempo de vida. Se debe prestar especial atención a todas las advertencias, precauciones y notas incluidas en el presente documento.

Este equipo debe ser utilizado solamente por las personas legalmente capacitadas y los profesionales.

En cuanto al cable de alimentación de CA y software, sólo los desarrollados y suministrados por KontroLab se deben utilizar.

Ninguna responsabilidad es tomada por KontroLab para cualquier infracción de los pacientes u otros derechos de los terceros que muchos de los resultados de la utilización de este manual.

Siempre mantenga el manual a mano para su consulta.

NOTA: Si es necesaria una calibración tras las inspecciones periódicas o reparaciones, por favor, tenga en cuenta las siguientes normas y métodos descritos en este manual.

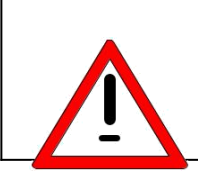

PRECAUCION

La radiación ionizante es peligroso para el operador si las siguientes medidas

de seguridad no se observan estrictamente.

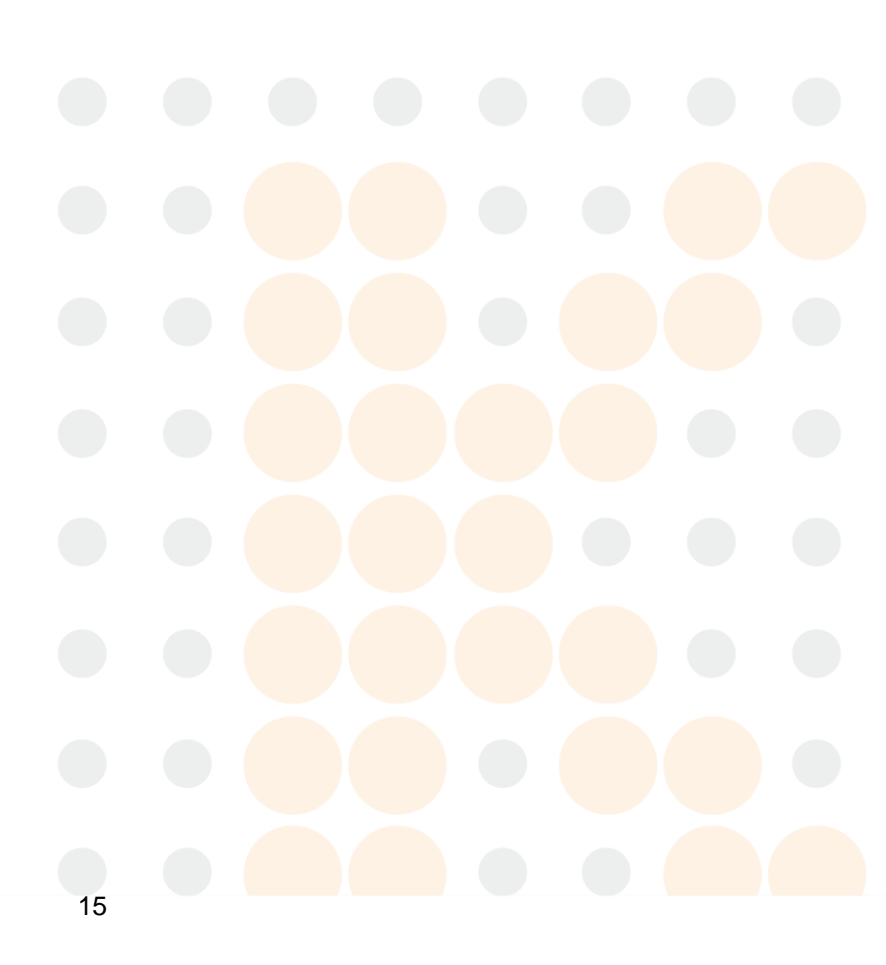

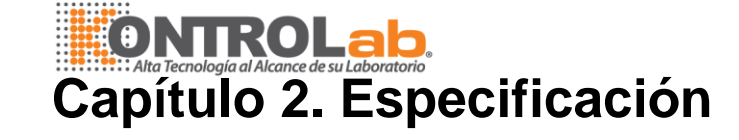

#### 2-1. Diagrama de bloque del sistema

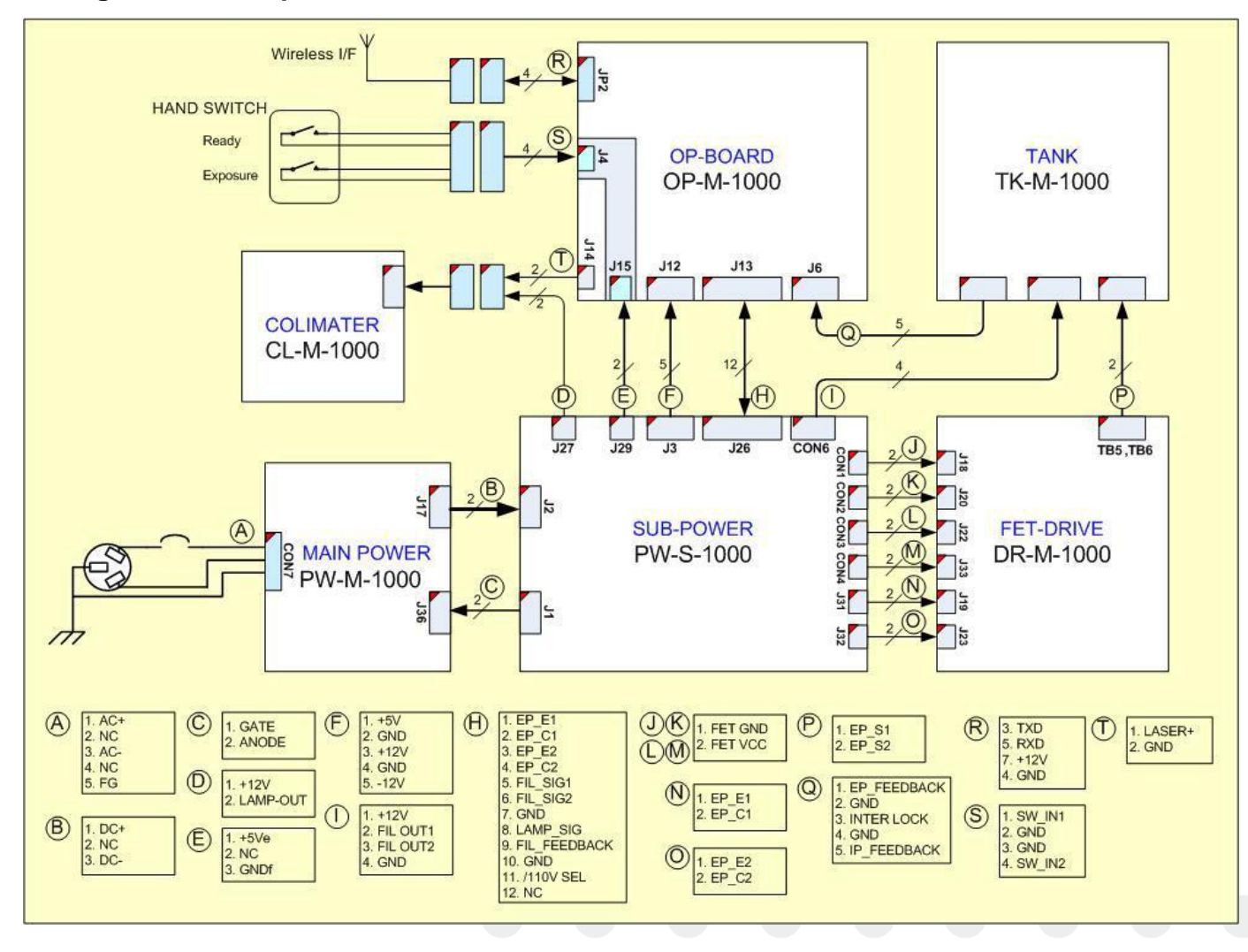

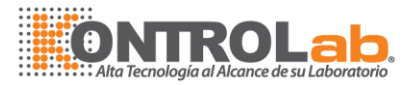

2-2 DISEÑO 2-2.1 Disposición del Panel de Control

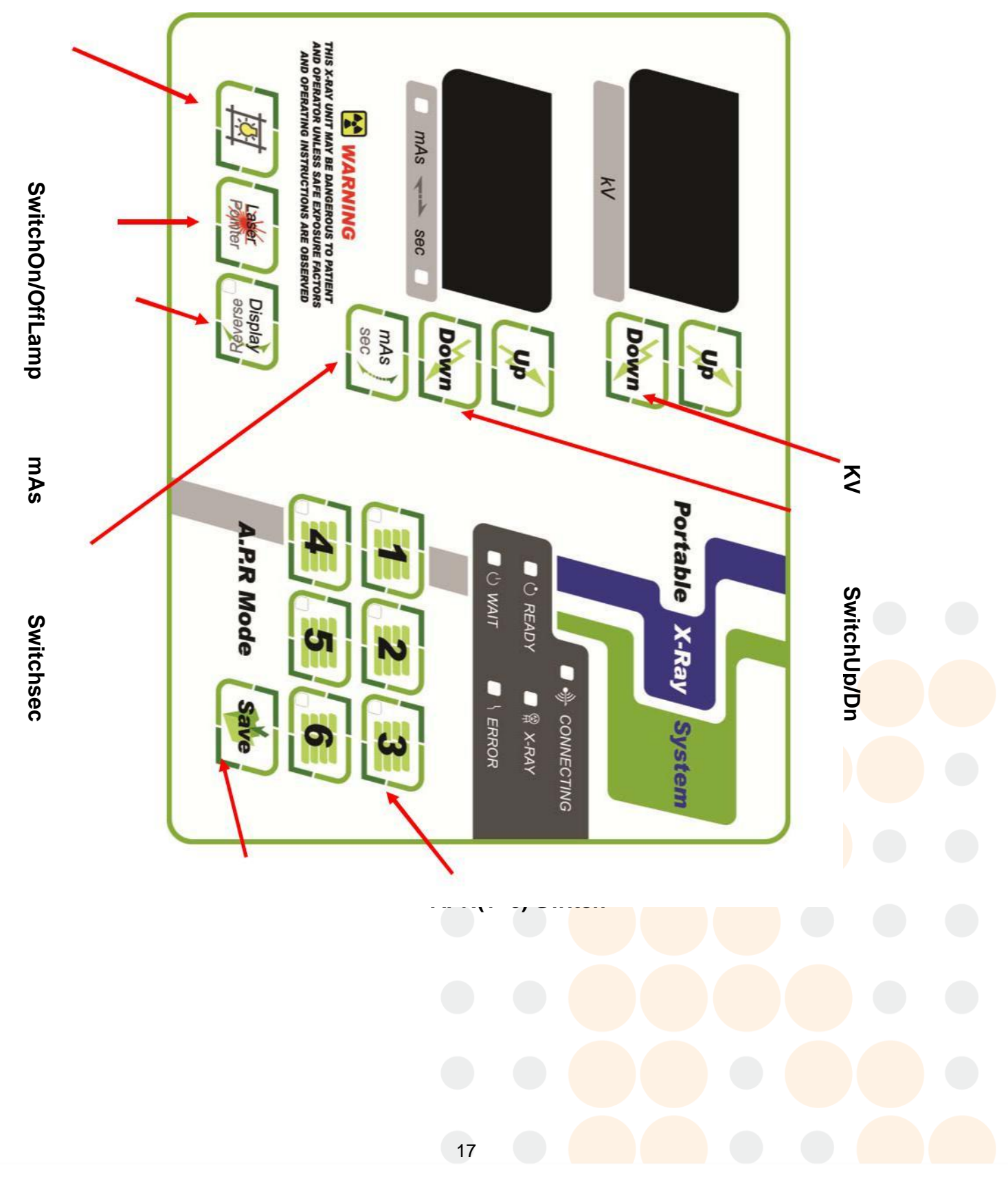

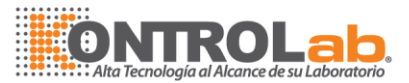

## 2-2.2 Operation board top-side layout

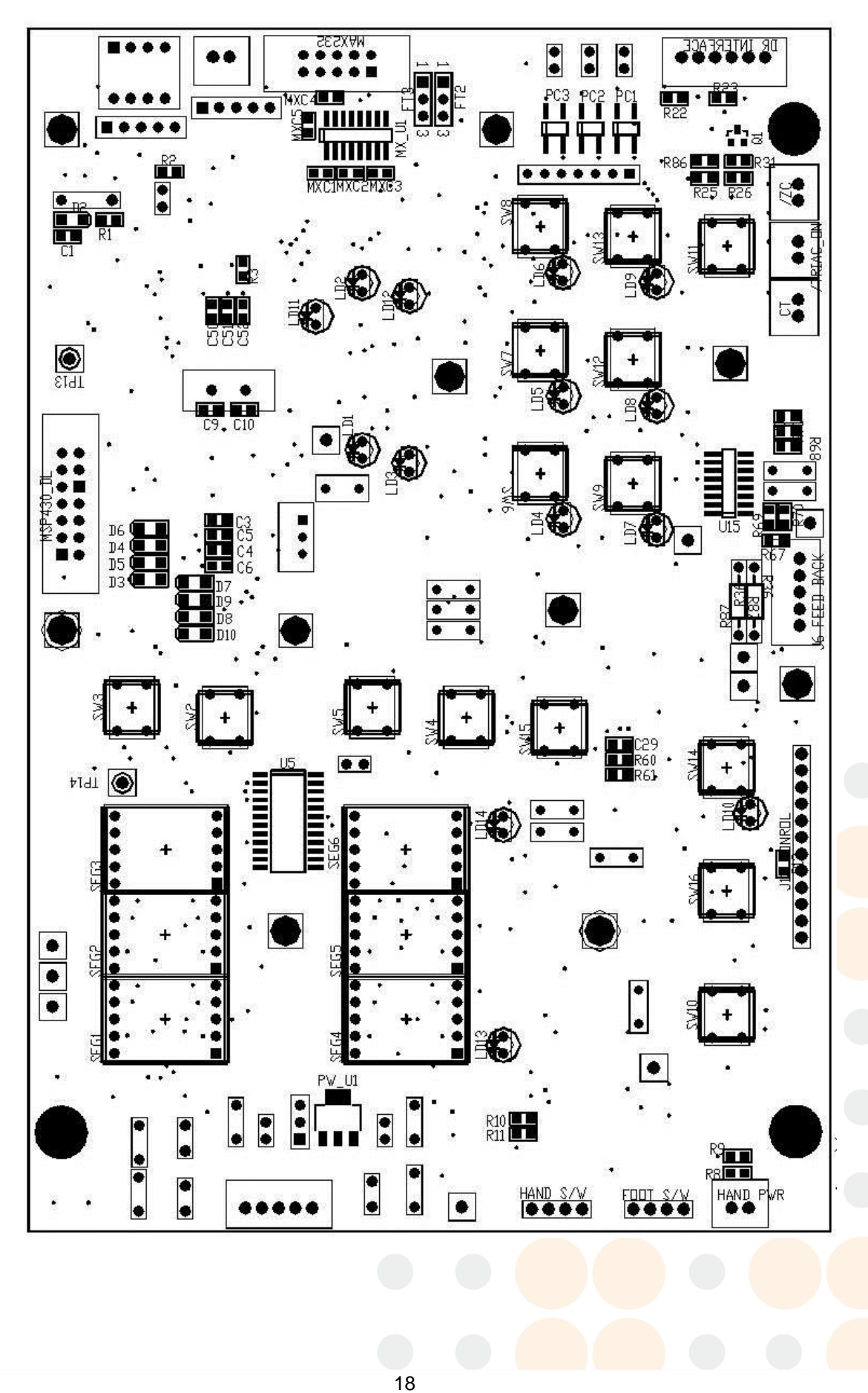

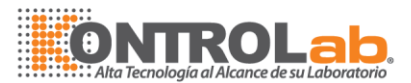

## 2-2-3 Operation board bottom-side layout

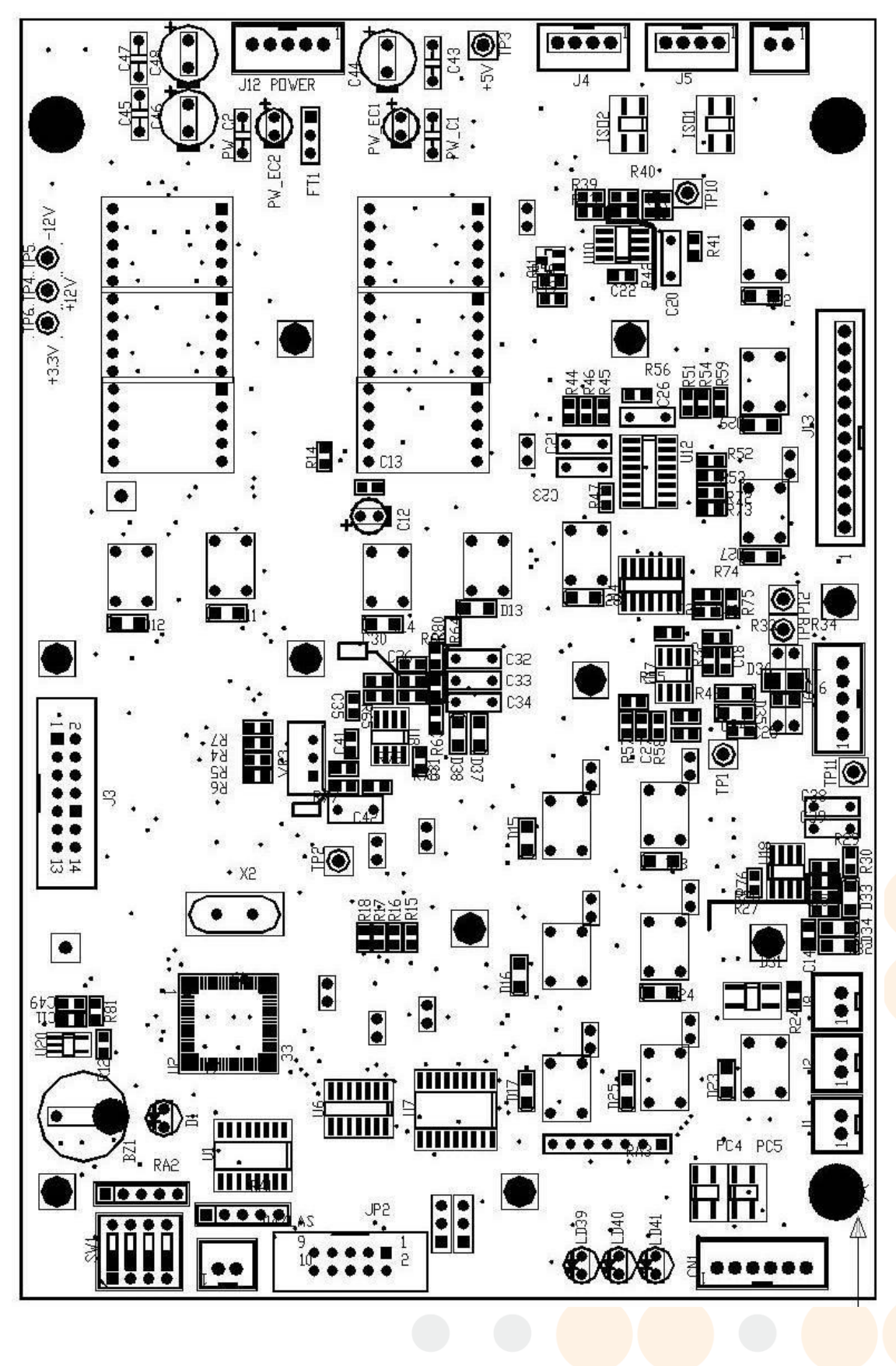

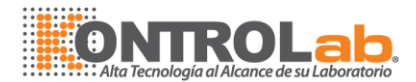

## Capítulo 3. Procedimiento de Operación

## 3-1 Interruptor de Línea de Poder

Interruptor de línea debe estar en posición de apagado. Conectar cable de alimentación a la toma de alimentación. Encender el interruptor de línea. Los LED del panel de control deben estar encendido.

## 3-2 Procedimiento de calibración

#### 3-2.1 Confirmación de voltaje del tubo y calibración.

- a. Apague el interruptor de línea.
- b. Desprenda el panel de control de la unidad y acceda a PCB OP BOARD.
- c. Conecte el canal uno de la sonda del osciloscopio a TP8 (IP F/B).
- d. Conecte el canal dos de la sonda del osciloscopio a TP11 (EP F/B).

Canal 1 es para mA, y 40mA es igual a 6V Canal 2 es para KV, y 40KV es igual a 2V

- e. Conecte a tierra el TP12 or TP13 or TP14 (GND).
- f. Encienda el interruptor de linea y la pandalla mostrará lo siguiente:

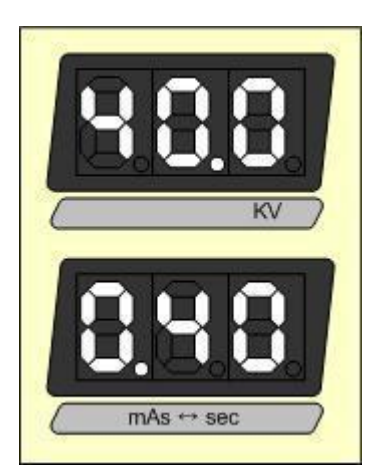

- g. Ponga los kV y los mAs a 40KV y 0.4mAs(35mA), respectivamente.
  Observe la curva de KV del canal 2 del osciloscopio.
  Si no está a 2V, ajuste KV cambiando a VR3 en la tabla OP.
- h. Pogna los kV y los mAs a 100KV y 0.4mAs(20mA), respectivamente.
   Observa la curva de KV del canal 2 del osciloscopio.
   Si no está a 5V, ajuste KV cambiando a VR3 en la tabla OP.

20

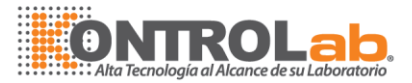

#### 3-2.2 Confirmación de corriente del tubo y calibración.

- a. Apague el interruptor de la línea
- b. Separar el panel de control de la unidad de acceso a la placa PCB OP.
- C. Conecte la sonda del canal uno (1) del osciloscopio en TP8 (IP F/B).

D. Conecte la sonda del canal dos (2) del osciloscopio en TP11 (EP F/B).

Canal 1 es para mA, y 40mA es igual a 6V Canal 2 es para KV, y 40KV es igual a 2V

E. Conecte a tierra de TP12 o TP13 o TP14 (GND)..

F. Encender el interruptor de línea y la pantalla debe indicar de la siguiente manera.

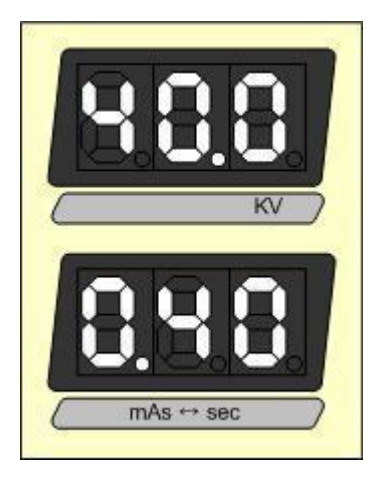

g. Establecer los valores de kV y mAs de 40 kV y 0,4 mAs(40mA),
respectivamente. A continuación, observe la curva de mA del canal 1 osciloscopio Si no es 6 V, ajuste mA utilizando los datos de la calibración de la OP
h. INTERRUPTOR DIP #4 en el OP PLACA PCB está en la posición on.
i. A continuación, la pantalla debe indicar de la siguiente manera,,

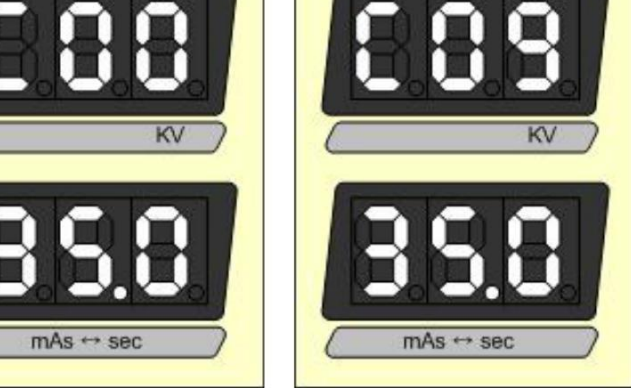

Donde, C00 ~C08 son código de calibración de corriente del tubo en AC110V modelo

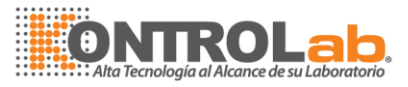

Y C09 ~C17 son código de calibración de corriente del tubo en el modelo

AC220V. C00 es código de calibración de corriente del tubo (40mA a 40kV~

60kV) en el AC110V y 40,0 son los datos de calibración de corriente del tubo

(40mA a 40kV~ 60kV).

- j. Ajuste mA mediante el interruptor up/down (ver la hoja de operación).
- k. Una vez ajustado, presione el botón STORE (ver operación hoja).
- 1. INTERRUPTOR DIP #4 en el PCB OP JUNTA debe ajustarse a la posición de OFF y la exposición

de rayos X.

- m. Si no es 6V, establecer los datos de calibración nuevo.
- n. INTERRUPTOR DIP #4 en el OP PLACA PCB está en la posición on.

o. Ahora presione el interruptor kV UP (véase la hoja de operación). La pantalla debe indicar de la siguiente manera,

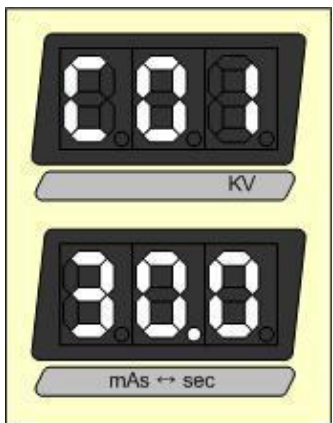

Donde, C01 es código de calibración de corriente del tubo (30mA a

61kV~ 70kV). y 30.0 es la calibración de corriente del tubo (30mA a

61kV~ 70kV).

s.

p. Ajuste mA mediante el interruptor UP/Down (ver operación hoja).

q. Una vez ajustado, presione el interruptor STORE (ver operación hoja).

r. INTERRUPTOR DIP #4 en el PCB OP BOARD está en la posición de "OFF" ahora hacer exposición.

Si no es 5.1V, establezca los datos de calibración de nuevo.

### 3-2.3 Calibración de precalentamiento

a. Este es el precalentamiento filamento de corriente del tubo.

b. Un alto o bajo disparo puede producirse a partir de la corriente del tubo si los datos de

calibración de precalentamiento se establece por error.

- c. Cambiar los datos de la calibración es posible, de conformidad con el tubo.
- d. Apague el interruptor de la línea
- e. Separar el panel de control de la unidad para acceder a la PCB OP.
- f. INTERRUPTOR DIP #4 en el PCB OP JUNTA está en la posición on.
- g. Encender el interruptor de la línea.

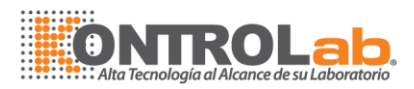

h. Empuje ABR S/W (1) y, a continuación, la pantalla debe indicar de la siguiente manera,

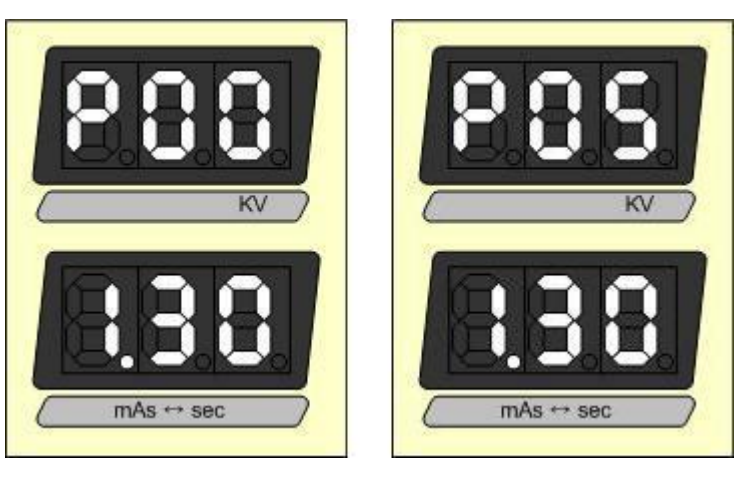

Donde, P00 ~P04 son código de calibración de filamento caliente corriente en AC110V, P05 ~P09 son código de calibración de filamento caliente corriente en AC220V, P00 es de precalentamiento Filamento código de calibración (precalentar código de calibración de 35 mA), y 1,30 es Filamento caliente datos de calibración (Precalentar los datos de calibración de 35 mA).

i. Ajustar los datos mediante el mas arriba-abajo del interruptor (véase la operación hoja).
 j. Una vez ajustado, presione el botón STORE (ver operación hoja).

k. INTERRUPTOR DIP #4 en el PCB OP JUNTA está en la posición de "OFF" a continuación, exponer de rayos X.

Si superación o subestimar se produce en la forma de onda, los datos de calibración.

A continuación, presione el interruptor DE KV (véase la operación hoja).

La pantalla debe indicar de la siguiente manera,

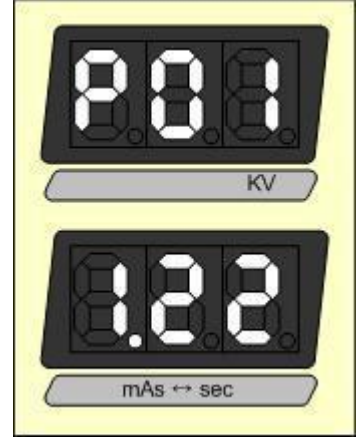

Donde, P01 es de precalentamiento Filamento código de calibración (precalentar código de calibración de 30mA) y 1.22 es Filamento caliente datos de calibración (Precalentar los datos de calibración de 30mA).

I. Ajustar los datos mediante el mas arriba-abajo del cuadro de mando.

m. Una vez ajustado, presione el interruptor Store (ver el funcionamiento hoja). n. INTERRUPTOR DIP #4 en el PCB OP JUNTA está en la posición de "OFF" después exponga los rayos x.

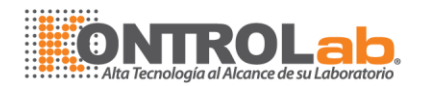

o. Si es excedido o no alcanza el disparo en la onda reinicie los datos de calibración.

## 3-2.4 DIP Switch setting

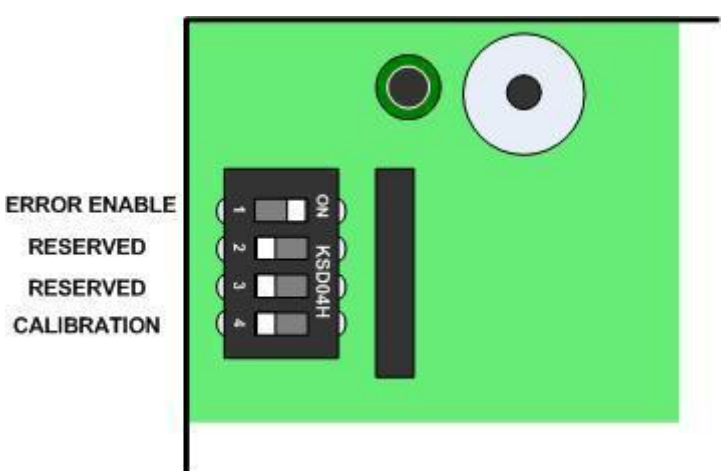

Los interruptores DIP son usados en los siguientes escenarios:

SW #1: ERROR Enable (ON)/Disable (OFF)

SW #2: Reservado

SW #3: Iniciar memoria (reservado)

SW #4: Modo de calibración (ON)/Modo Normal (Off)

Para operación normal solo el interruptor DIP SW#1 debe estar en ON.

## 3-3 Disco duro con cable de control interruptor

## 3-3.1 Introduccion

El interruptor manual de exposición consta de un interruptor de mano dos pasos. La primera (1) etapa de la mano de contacto se denomina "Preparación (Prep o LISTO)". La segunda (2) etapa de la mano de contacto se llama la "Exposición (Exp o X-Ray)".

3-3.2 Mano Diseño de switch

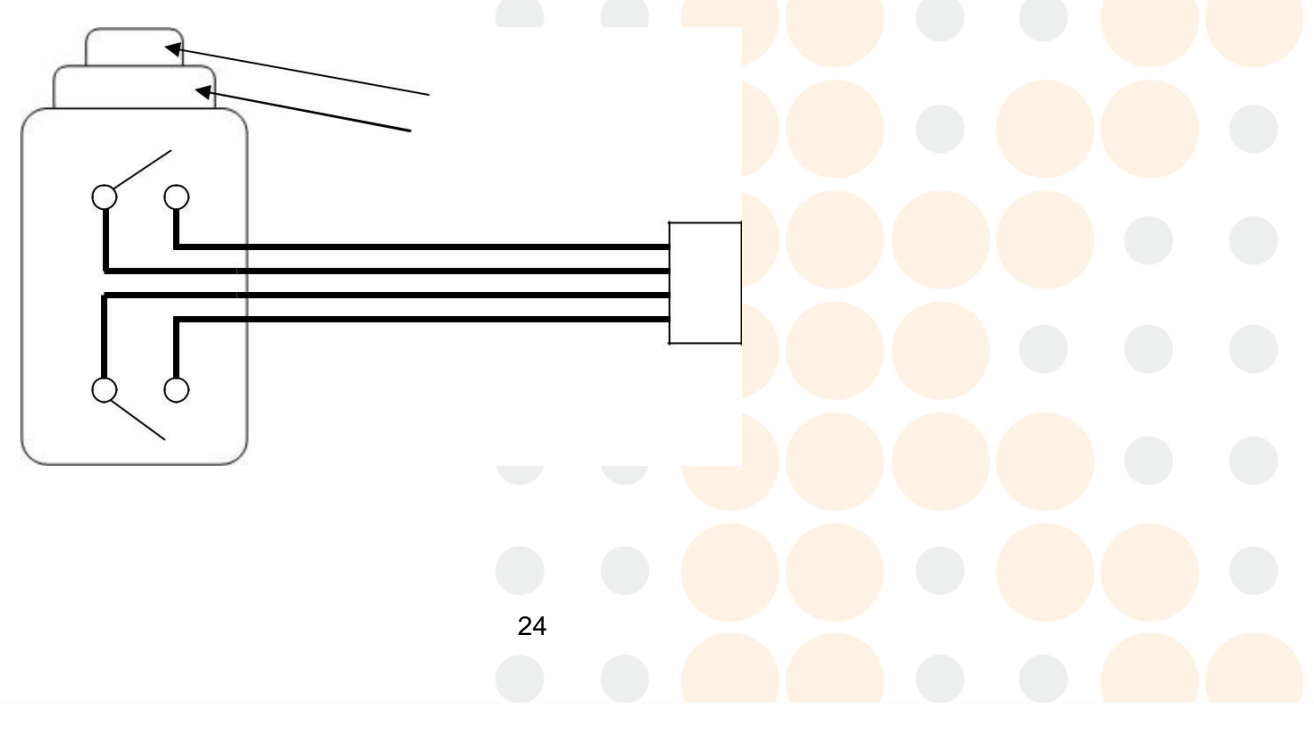

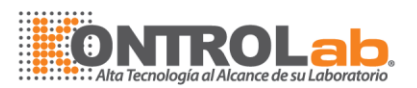

## 3-3.3 Proceso de exposición

hay dos formas de utilizar el interruptor manual para conseguir la exposición.

a. Presione y mantenga presionado el interruptor #1 durante más de 1 segundo, que obtiene la "Preparación o estado de listo" y, a continuación, pulse el interruptor #2 para obtener la "exposición".

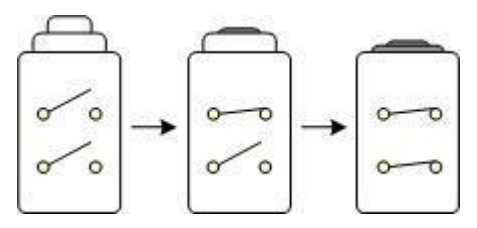

 b. Presione y mantenga presionado el interruptor 1 Interruptor 2 y simultáneamente durante más de 1 segundo. Esta acción tendrá como resultado en la sección "Preparación o Listo" y "exposición" al mismo tiempo.

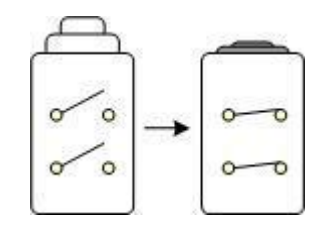

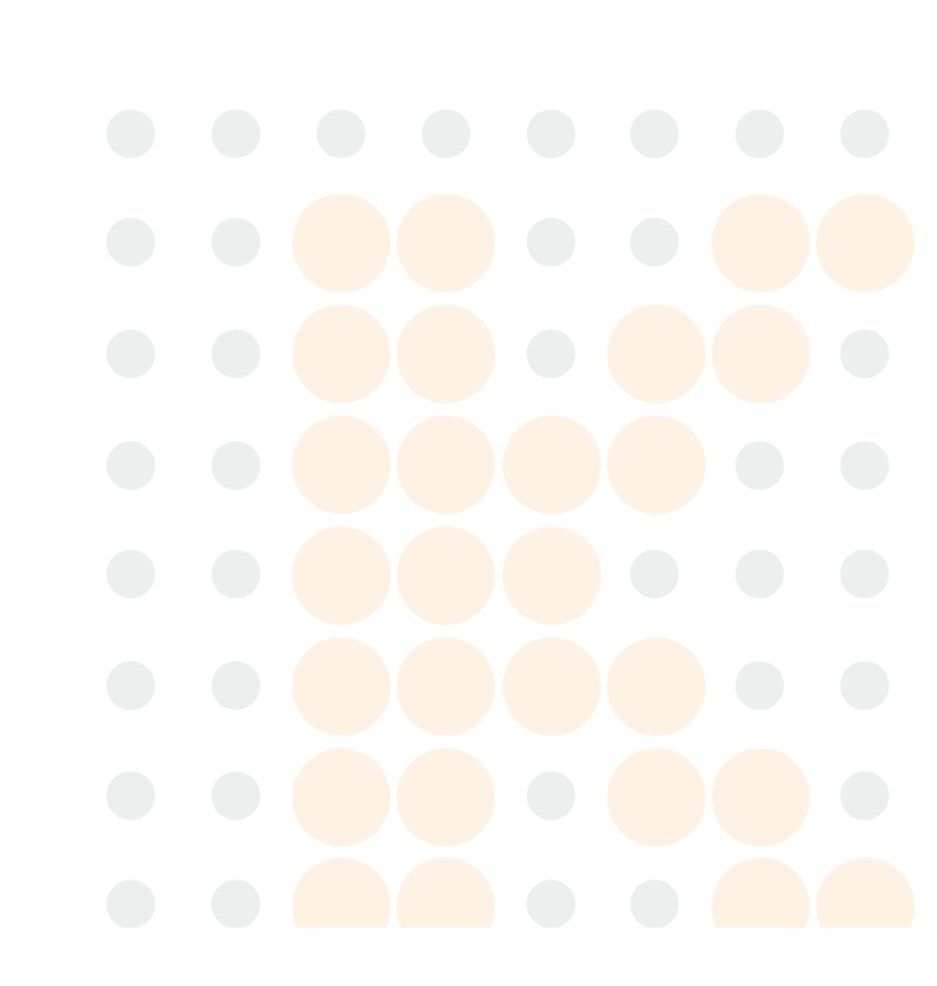

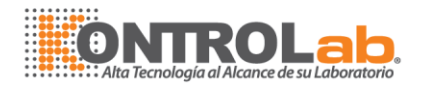

## 3-5 Colimador

3-5.1 Especificación

a. Lámpara halógena \* 1

b. Puntero láser \* 1

c. Horizontal y vertical de control de iluminación

## 3-5.2 diagrama de bloque

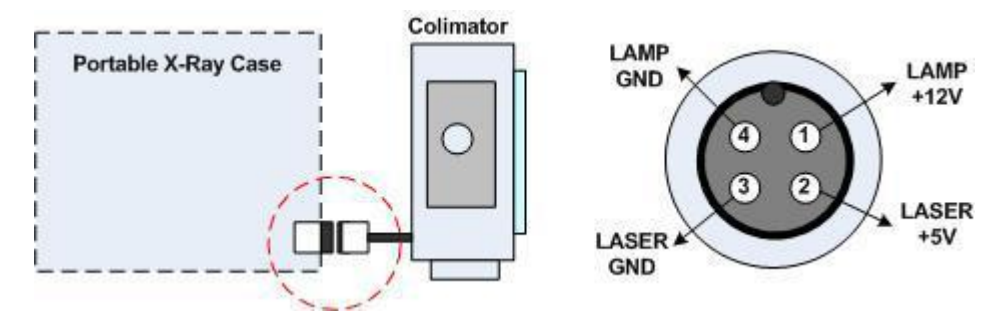

3-5.3 Diseño

## a. Diseño externo

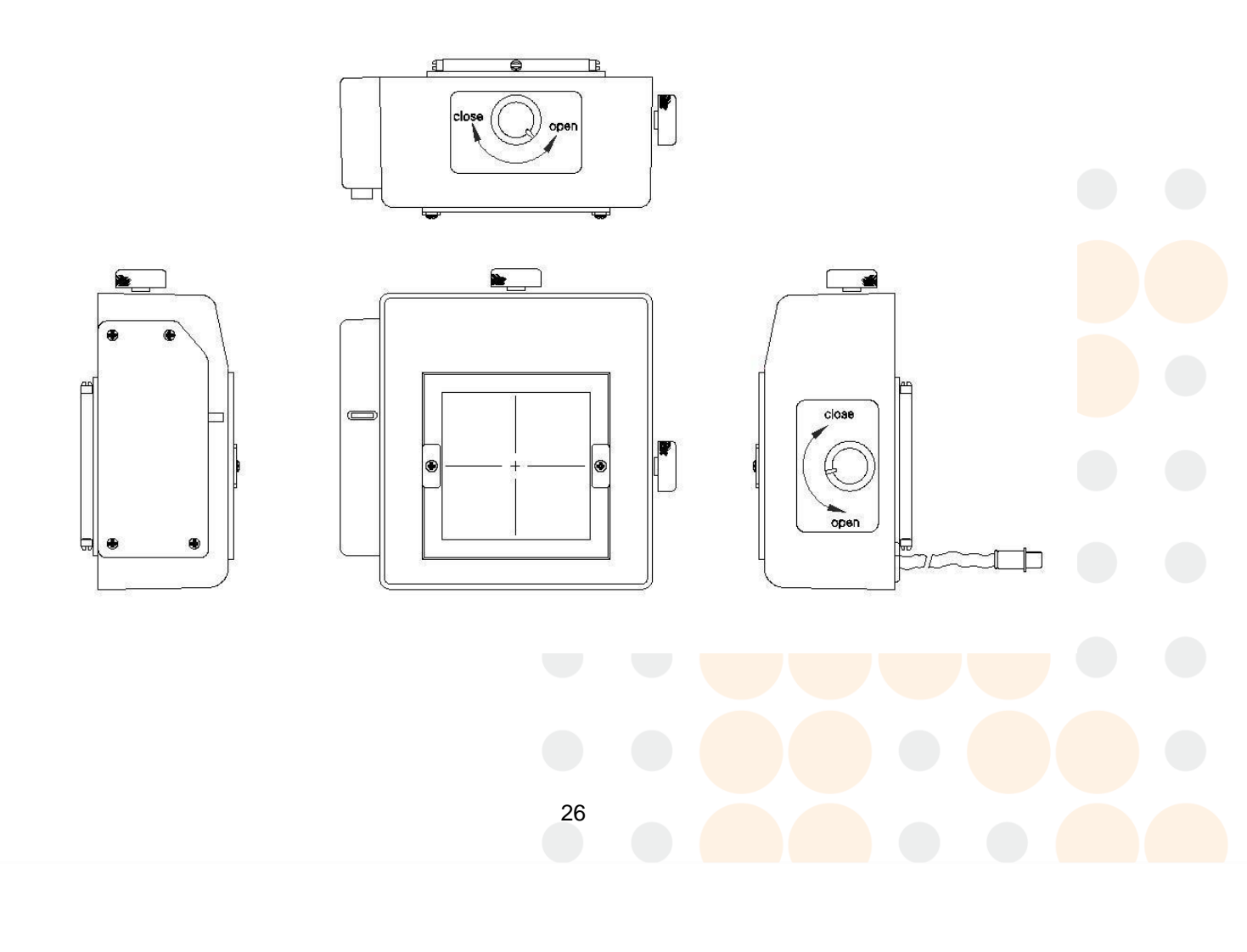

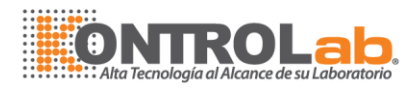

b. Diseño interno

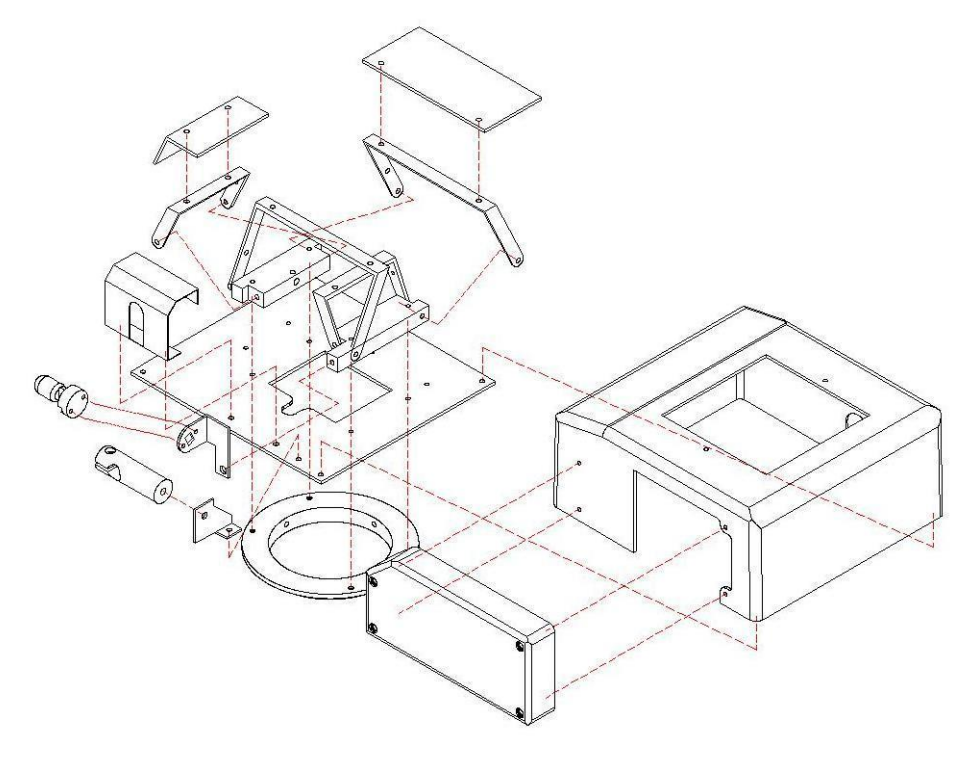

c. Presentación

Horizontal adjust limit

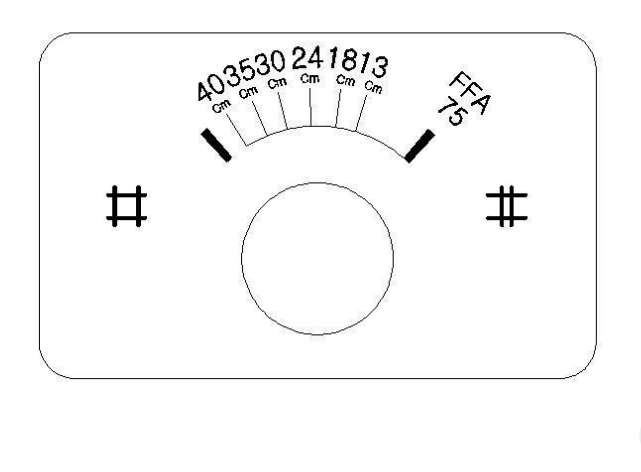

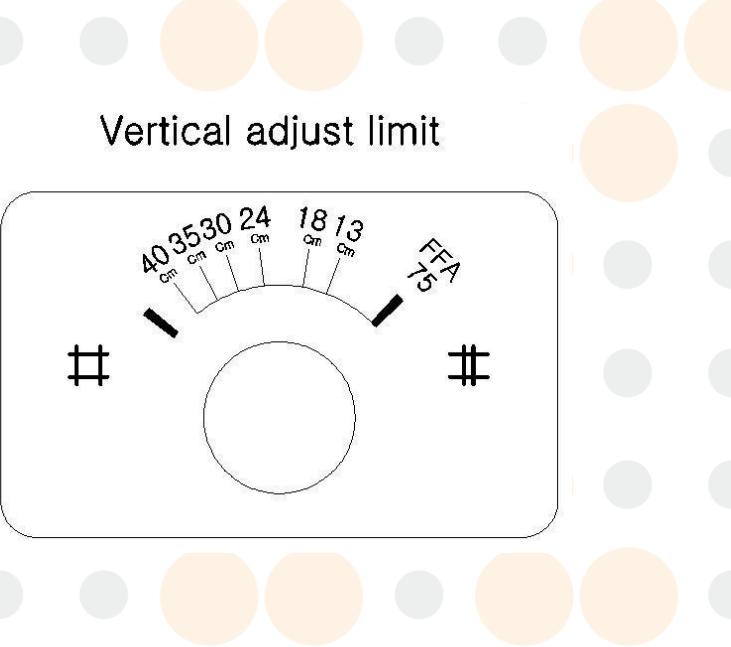

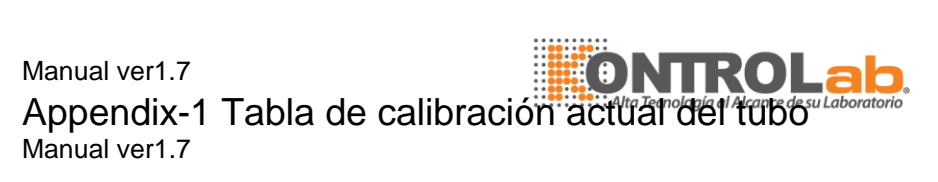

| 2.4kW mA Control Table    |        |              |     |     |         |              |            |              |  |
|---------------------------|--------|--------------|-----|-----|---------|--------------|------------|--------------|--|
| Tube Current<br>Parameter |        | Tube Voltage | m   | As  | Sense R | Tube Current | INPUT DATA | TP8 (IP F/B) |  |
| AC110V                    | AC220V | KV           | MIN | MAX | Ω       | mA           | mA         | V            |  |
| C00                       | C09    | 40~60        | 0.4 | 100 | 150     | 40.0         | 40.0       | 6.00         |  |
| C01                       | C10    | 61~70(1)     | 0.4 | 64  | 150     | 30.0         | 30.0       | 5.14         |  |
| C02                       | C11    | 61~70(2)     | 80  | 100 | 150     | 25.0         | 25.0       | 4.29         |  |
| C03                       | C12    | 71~80(1)     | 0.4 | 32  | 150     | 30.0         | 30.0       | 5.14         |  |
| C04                       | C13    | 71~80(2)     | 40  | 80  | 150     | 25.0         | 25.0       | 4.29         |  |
| C05                       | C14    | 81~90(1)     | 0.4 | 40  | 150     | 25.0         | 25.0       | 4.29         |  |
| C06                       | C15    | 81~90(2)     | 50  | 80  | 150     | 20.0         | 20.0       | 3.43         |  |
| C07                       | C16    | 91~100(1)    | 0.4 | 50  | 150     | 20.0         | 20.0       | 3.43         |  |
| C08                       | C17    | 91~100(2)    | 64  | 80  | 150     | 16.0         | 16.0       | 2.74         |  |

| 2.8kW mA Control Table |        |              |     |            |         |              |            |      |  |
|------------------------|--------|--------------|-----|------------|---------|--------------|------------|------|--|
| Tube Current           |        |              | 5   | ۸.         | Sonco P | Tubo Current |            |      |  |
| Parameter              |        | Tube Voltage |     | <b>A</b> 5 | Sense R | Tube Current | INFOI DATA |      |  |
| AC110V                 | AC220V | KV           | MIN | MAX        | Ω       | mA           | mA         | V    |  |
| C00                    | C16    | 40~60        | 0.4 | 100        | 171.4   | 35.0         | 35.0       | 6.00 |  |
| C01                    | C17    | 61~70(1)     | 0.4 | 64         | 171.4   | 30.0         | 30.0       | 5.14 |  |
| C02                    | C18    | 61~70(2)     | 80  | 100        | 171.4   | 25.0         | 25.0       | 4.29 |  |
| C03                    | C19    | 71~80(1)     | 0.4 | 10         | 171.4   | 35.0         | 35.0       | 6.00 |  |
| C04                    | C20    | 71~80(2)     | 13  | 32         | 171.4   | 30.0         | 30.0       | 5.14 |  |

|     |     | *****      |     |    |       |      |      |      |
|-----|-----|------------|-----|----|-------|------|------|------|
| C05 | C21 | 71~80(3)   | 40  | 80 | 171.4 | 25.0 | 25.0 | 4.29 |
| C06 | C22 | 81~90(1)   | 0.4 | 10 | 171.4 | 30.0 | 30.0 | 5.14 |
| C07 | C23 | 81~90(2)   | 13  | 40 | 171.4 | 25.0 | 25.0 | 4.29 |
| C08 | C24 | 81~90(3)   | 50  | 80 | 171.4 | 20.0 | 20.0 | 3.43 |
| C09 | C25 | 91~100(1)  | 0.4 | 13 | 171.4 | 25.0 | 25.0 | 4.29 |
| C10 | C26 | 91~100(2)  | 16  | 50 | 171.4 | 20.0 | 20.0 | 3.43 |
| C11 | C27 | 91~100(3)  | 64  | 80 | 171.4 | 16.0 | 16.0 | 2.74 |
| C12 | C28 | 101~110(1) | 0.4 | 32 | 171.4 | 18.0 | 18.0 | 3.09 |
| C13 | C29 | 101~110(2) | 40  | 64 | 171.4 | 16.0 | 16.0 | 2.74 |
| C14 | C30 | 111~120(1) | 0.4 | 20 | 171.4 | 16.0 | 16.0 | 2.74 |
| C15 | C31 | 111~120(2) | 25  | 50 | 171.4 | 14.0 | 14.0 | 2.40 |

| 3.2kW mA Control Table    |        |              |     |     |         |              |            |              |
|---------------------------|--------|--------------|-----|-----|---------|--------------|------------|--------------|
| Tube Current<br>Parameter |        | Tube Voltage | mAs |     | Sense R | Tube Current | INPUT DATA | TP8 (IP F/B) |
| AC110V                    | AC220V | KV           | MIN | MAX | Ω       | mA           | mA         | V            |
| C00                       | C08    | 40~50        | 0.4 | 100 | 100.0   | 60.0         | 60.0       | 6.00         |
| C01                       | C09    | 51~60        | 0.4 | 80  | 100.0   | 50.0         | 50.0       | 5.00         |
| C02                       | C10    | 61~70        | 0.4 | 100 | 100.0   | 40.0         | 40.0       | 4.00         |
| C03                       | C11    | 71~80(1)     | 0.4 | 32  | 100.0   | 40.0         | 40.0       | 4.00         |
| C04                       | C12    | 71~80(2)     | 40  | 80  | 100.0   | 35.0         | 35.0       | 3.50         |
| C05                       | C13    | 81~90(1)     | 0.4 | 80  | 100.0   | 30.0         | 30.0       | 3.00         |
| C06                       | C14    | 91~100(1)    | 0.4 | 50  | 100.0   | 30.0         | 30.0       | 3.00         |
| C07                       | C15    | 91~100(2)    | 64  | 80  | 100.0   | 25.0         | 25.0       | 2.50         |
|                           |        | •            |     |     |         |              |            |              |

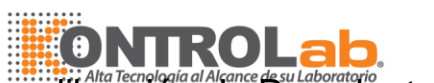

Appendix-2. Código y datos de calibración de Precalentamiento de Filamento

| Model | Current(mA) | P_Mode(110V) | P_Mode(220V) | DATA(A) |
|-------|-------------|--------------|--------------|---------|
|       | 35          | P00          | P07          | 1.30    |
|       | 30          | P01          | P08          | 1.22    |
|       | 25          | P02          | P09          | 1.18    |
| 2.8kW | 20          | P03          | P10          | 1.10    |
|       | 18          | P04          | P11          | 1.06    |
|       | 16          | P05          | P12          | 1.06    |
|       | 14          | P06          | P13          | 1.06    |
|       | 40          | P00          | P05          | 1.30    |
|       | 30          | P01          | P06          | 1.22    |
| 2.4kW | 25          | P02          | P07          | 1.18    |
|       | 20          | P03          | P08          | 1.10    |
|       | 16          | P04          | P09          | 1.06    |
|       | 60          | P00          | P06          | 3.89    |
|       | 50          | P01          | P07          | 3.81    |
|       | 40          | P02          | P08          | 3.69    |
| 3.2kW | 35          | P03          | P09          | 3.65    |
|       | 30          | P04          | P10          | 3.52    |
|       | 25          | P05          | P11          | 3.49    |

42

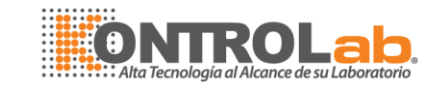

| Model | Tube Voltage | Tube Current | Exposure Time |           |                  |                  | Watt    |         |
|-------|--------------|--------------|---------------|-----------|------------------|------------------|---------|---------|
|       | kV           | Current(mA)  | mAs (min)     | mAs (max) | Time<br>(ms/min) | Time<br>(ms/max) | W (min) | W (max) |
|       | 40~50        | 35           | 0.4           | 100       | 11.4             | 2857.1           | 1400    | 1750    |
|       | 51~60        | 35           | 0.4           | 100       | 11.4             | 2857.1           | 1750    | 2100    |
|       | 61~70(1)     | 30           | 0.4           | 64        | 13.3             | 2133.3           | 1800    | 2100    |
|       | 61~70(2)     | 25           | 80            | 100       | 3200.0           | 4000.0           | 1500    | 1750    |
|       | 71~80(1)     | 35           | 0.4           | 10        | 11.4             | 285.7            | 2450    | 2800    |
|       | 71~80(2)     | 30           | 13            | 32        | 433.3            | 1066.7           | 2100    | 2400    |
|       | 71~80(3)     | 25           | 40            | 80        | 1600.0           | 3200.0           | 1750    | 2000    |
| 2.8kW | 81~90(1)     | 30           | 0.4           | 10        | 13.3             | 333.3            | 2400    | 2700    |
|       | 81~90(2)     | 25           | 13            | 40        | 520.0            | 1600.0           | 2000    | 2250    |
|       | 81~90(3)     | 20           | 50            | 80        | 2500.0           | 4000.0           | 1600    | 1800    |
|       | 91~100(1)    | 25           | 0.4           | 13        | 16.0             | 520.0            | 2250    | 2500    |
|       | 91~100(2)    | 20           | 16            | 50        | 800.0            | 2500.0           | 1800    | 2000    |
|       | 91~100(3)    | 16           | 64            | 80        | 4000.0           | 5000.0           | 1440    | 1600    |
|       | 101~110(1)   | 18           | 0.4           | 32        | 22.2             | 1777.8           | 1800    | 1980    |
|       | 101~110(2)   | 16           | 40            | 64        | 2500.0           | 4000.0           | 1600    | 1760    |
|       | 111~120(1)   | 16           | 0.4           | 20        | 25.0             | 1250.0           | 1760    | 1920    |
|       | 111~120(2)   | 14           | 25            | 50        | 1785.7           | 3571.4           | 1540    | 1680    |

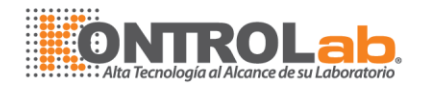

|         | 40~50     | 40 | 0.4 | 100 | 11.4   | 2857.1 | 1600 | 2000 |
|---------|-----------|----|-----|-----|--------|--------|------|------|
|         | 51~60     | 40 | 0.4 | 100 | 11.4   | 2857.1 | 2040 | 2400 |
|         | 61~70(1)  | 30 | 0.4 | 64  | 13.3   | 2133.3 | 1800 | 2100 |
|         | 61~70(2)  | 25 | 80  | 100 | 3200.0 | 4000.0 | 1500 | 1750 |
|         | 71~80(1)  | 30 | 0.4 | 32  | 13.3   | 1066.7 | 2100 | 2400 |
| 2.4KVV  | 71~80(2)  | 25 | 40  | 80  | 1600.0 | 3200.0 | 1750 | 2000 |
|         | 81~90(1)  | 25 | 0.4 | 40  | 16.0   | 1600.0 | 2000 | 2250 |
|         | 81~90(2)  | 20 | 50  | 80  | 2500.0 | 4000.0 | 1600 | 1800 |
|         | 91~100(1) | 20 | 0.4 | 50  | 20.0   | 2500.0 | 1800 | 2000 |
|         | 91~100(2) | 16 | 64  | 80  | 4000.0 | 5000.0 | 1440 | 1600 |
|         | 40~50     | 60 | 0.4 | 100 | 6.7    | 1666.7 | 2400 | 3000 |
|         | 51~60     | 50 | 0.4 | 80  | 8.0    | 1600.0 | 2550 | 3000 |
|         | 61~70     | 40 | 0.4 | 100 | 10.0   | 2500.0 | 2440 | 2800 |
| 2 21-14 | 71~80(1)  | 40 | 0.4 | 32  | 10.0   | 800.0  | 2840 | 3200 |
| 3.2KVV  | 71~80(2)  | 35 | 40  | 80  | 1142.9 | 2285.7 | 2485 | 2800 |
|         | 81~90(1)  | 30 | 0.4 | 80  | 13.3   | 2666.7 | 2430 | 2700 |
|         | 91~100(1) | 30 | 0.4 | 50  | 13.3   | 1666.7 | 2730 | 3000 |
|         | 91~100(2) | 25 | 64  | 80  | 2560.0 | 3200.0 | 2275 | 2500 |

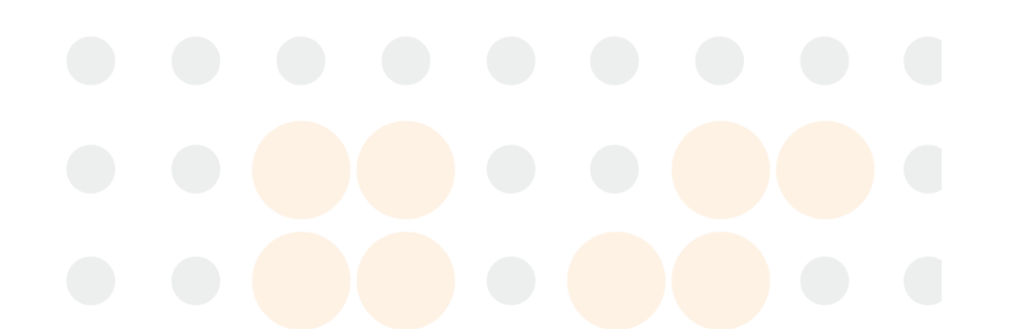

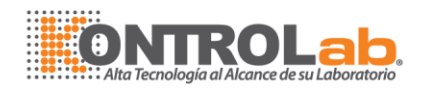

## Appendix-4 Tabla de errores

|     | ERROR  |                               |                                                       |
|-----|--------|-------------------------------|-------------------------------------------------------|
| No. | Código | Descripción                   | Indicación                                            |
| 1   | 002    | THERMAL ERR(INTERLOCK)        | Excess from 60°C                                      |
| 2   | 010    | standby FIL FB ERROR          | Excess from 200mA (10% of max. current, 2A)           |
| 3   | 011    | standby EP FB ERROR           | Excess from 12KV (10% of max. voltage, 120KV)         |
| 4   | 012    | standby IP FB ERROR           | Excess from 3.5mA (10% of MAX current, 35mA)          |
| 5   | 014    | run FIL FB ERR                | Out of range from reference±10%                       |
| 6   | 018    | run IP FB LOW ERR             | Out of range from reference-10%                       |
| 7   | 016    | run IP FB HIGH ERR            | Out of range from reference+10%                       |
| 8   | 015    | run EP FB or AC POWER LOW ERR | Out of range from reference-10% or AC power line poor |
| 9   | 017    | run EP FB HIGH ERR            | Out of range from reference+10%                       |
| 10  | 007    | READY SW ERR                  | READY switch malfunction                              |
| 11  | 008    | EXPOSURE SW ERR               | EXPOSURE switch malfunction                           |

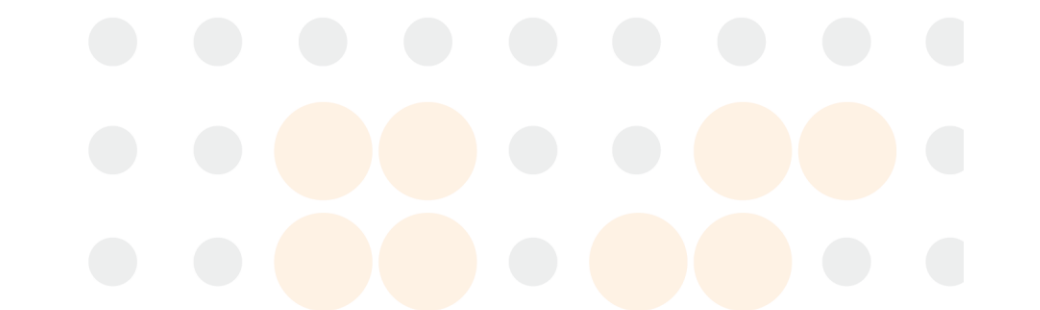

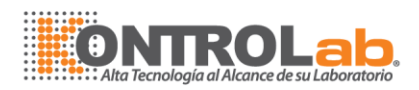

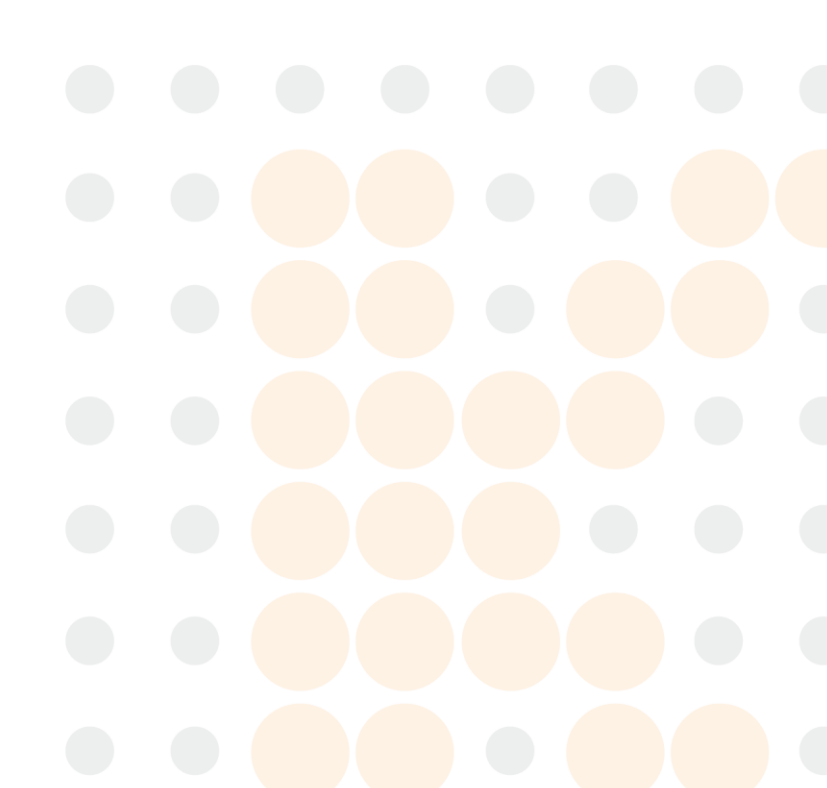